# THP550/TS3000

Industrial Robot

## **INSTRUCTION MANUAL**

## **INDUSTRIAL ROBOT**

## **TRANSPORTATION AND INSTALLATION MANUAL**

## <u>Notice</u>

- 1. Make sure that this instruction manual is delivered to the final user of Toshiba Machine's industrial robot.
- 2. Before operating the industrial robot, read through and completely understand this manual.
- 3. After reading through this manual, keep it nearby for future reference.

July, 2009

## TOSHIBA MACHINE CO., LTD.

NUMAZU, JAPAN

Copyright 2009 by Toshiba Machine Co., Ltd. All rights reserved.

No part of this document may be reproduced in any form without obtaining prior written permission from Toshiba Machine Co., Ltd.

The information contained in this manual is subject to change without prior notice to effect improvements.

## **Preface**

This manual describes the basic specifications of the industrial robot and controller, and how to unpack and install them. Specifically, it describes how to unpack the shipment containing the equipment, how to install the equipment, how to connect wiring and air piping, and how to attach tools. Be sure to look through this manual before unpacking the shipment.

Before beginning the work according to this manual, read through the Safety Manual so that you can understand the safety measures.

This manual is divided into the following five (5) sections:

Section 1 Specifications This section describes the basic specifications and names of respective units of the robot and controller.

Section 2 Transportation

This section describes how to remove the robot and controller from their boxes and how to transport them to the installation site. This section also discusses how to temporarily store the equipment after unpacking the shipment.

- Section 3 Installation This section discusses the equipment installation environment, space requirements, and how to install the equipment.
- Section 4 System Connections This section describes how to connect the robot, controller and peripheral equipment.

Section 5 Tool Interface This section describes how to connect the tool to the robot arm and how to connect pipes and wires to the tool. This section also discusses maximum permissible loads of the tool.

## **Precautions on Safety**

Important information on the robot and controller is noted in the instruction manual to prevent injury to the user and persons nearby, prevent damage to assets and to ensure correct use.

Make sure that the following details (indications and symbols) are well understood before reading this manual. Always observe the information that is noted.

| ſ | Ехр | lanation | of | indications] |
|---|-----|----------|----|--------------|
| L | LVD | anation  |    | maloutionsj  |

| Indication | Meaning of indication                                                                          |
|------------|------------------------------------------------------------------------------------------------|
|            | This means that "incorrect handling will lead to fatalities or major injuries".                |
|            | This means that "incorrect handling will lead to fatalities or serious injuries."              |
|            | This means that "incorrect handling may lead to personal injuries *1) or physical damage *2)". |

- \*1) Injuries refer to injuries, burns and electric shocks, etc., which do not require hospitalization or long term treatment.
- \*2) Physical damage refers to major fires due to destruction of assets or resources.

#### [Explanation of symbols]

| Symbol     | Meaning of symbol                                                                                                    |
|------------|----------------------------------------------------------------------------------------------------|
| $\bigcirc$ | This means that the action is prohibited (must not be done). The details of the actions actually prohibited are indicated with pictures or words in or near the symbol. |
|            | This means that the action is mandatory (must be done). The details of the actions that must be done are indicated with pictures or words in or near the symbol.        |
| $\land$    | This means danger and caution.                                                                                                    |
| $\angle!$  | The details are indicated with pictures or words in or near the symbol.                                                                                                 |

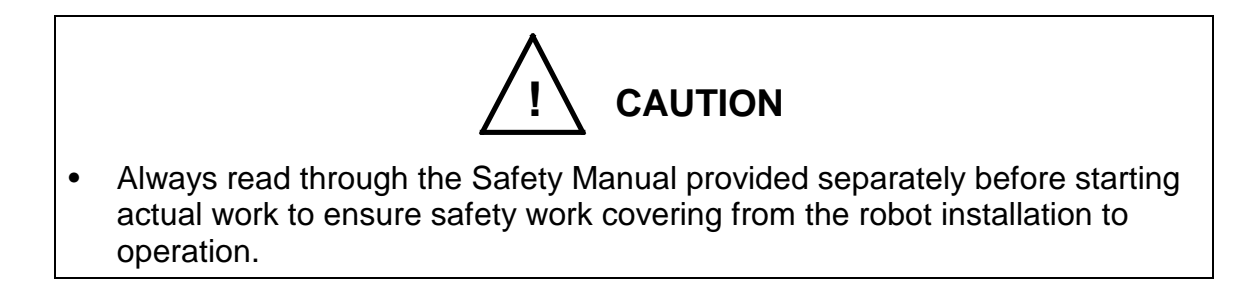

[Installation and transportation]

Always observe the following items to safely use the robot.

|                  | <ul> <li>DO NOT install or operate if any parts are damaged or<br/>missing.</li> <li>Doing so could lead to electric shocks, fires or faults.</li> </ul>                                   |  |
|------------------|----------------------------------------------------------------------------------------------------|--|
| Prohibited       | • DO NOT install the robot where it may be subject to fluids such as water. Doing so could lead to electric shocks, fires or faults.                                                       |  |
|                  | • Do not place the robot near combustible matters. Doing so could lead to fires if the matter ignites due to a fault, etc.                                                                 |  |
|                  | <ul> <li>Always secure the robot with the attached clamps before<br/>transporting it. Failure to do so could lead to injuries if the<br/>arm moves when the robot is suspended.</li> </ul> |  |
|                  | Wire the robot after installation.                                                                                                    |  |
| $\mathbf{O}$     | Wiring the robot before installation could lead to electric shocks or injuries.                                                                                                    |  |
| Mandatory        | • Always use the power voltage and power capacity designated by Toshiba Machine. Failure to do so could lead to device faults or fires.                                                    |  |
|                  | • Always use the designated power cable. Using a cable other than that designated could lead to fires or faults.                                                                           |  |
| Ð                | • Completely connect the grounding cable. Failure to do so could lead to electric shocks or fires if a fault or fault current occurs. Noise could lead to malfunction.                     |  |
| Always<br>ground | Also, it could cause mis-operation by noise.                                                                                                    |  |

| $\bigcirc$ | • NEVER lift the robot by the arm 2 cover or arm 2. Doing so will apply an excessive force on the robot's mechanism section and could lead to faults. |  |
|------------|----------------------------------------------------------------------------------------------------|--|
| Prohibited | <ul> <li>For the controller, secure the ample space for air vent.<br/>Heating of controller could lead to malfunction.</li> </ul>                     |  |
|            | <ul> <li>When lifting the robot, lift it up slowly. The robot will tilt<br/>slightly, so lifting it up suddenly could be hazardous.</li> </ul>        |  |
| Mandatory  | • When storing the robot, secure it to the base. The robot will be unstable if just set down, and it could tilt over.                                 |  |

## Table of Contents

| 1. | Spec         | cificatior               | ns10                                                                |  |
|----|--------------|--------------------------|---------------------------------------------------------------------|--|
|    | 1.1          | Robot                    | Configuration Diagram10                                             |  |
|    | 1.2          | Name                     | of Each Part11                                                      |  |
|    | 1.3          | Extern                   | al Dimensions12                                                     |  |
|    | 1.4          | Specifi                  | cations Table13                                                     |  |
| 2. | Tran         | sportatio                | on14                                                                |  |
|    | 2.1          | Unpac                    | king14                                                              |  |
|    | 2.2          | Transp                   | ortation16                                                          |  |
|    |              | 2.2.1                    | Mass and Dimensions16                                               |  |
|    |              | 2.2.2                    | Transporting the Robot17                                            |  |
|    |              | 2.2.3                    | Transporting the Controller19                                       |  |
|    | 2.3          | Storag                   | e20                                                                 |  |
|    |              | 2.3.1                    | Storage Precautions for the Robot20                                 |  |
|    |              | 2.3.2                    | Storage Precautions for the Controller                              |  |
| 3. | Installation |                          | 21                                                                  |  |
|    | 3.1          | Installation Environment |                                                                     |  |
|    | 3.2          | Robot                    | Installation22                                                      |  |
|    |              | 3.2.1                    | External Dimensions22                                               |  |
|    |              | 3.2.2                    | Working Envelope24                                                  |  |
|    |              | 3.2.3                    | Coordinate System26                                                 |  |
|    |              | 3.2.4                    | Installing the Robot27                                              |  |
|    | 3.3          | Installi                 | ng the Controller28                                                 |  |
|    |              | 3.3.1                    | External Dimensions28                                               |  |
|    |              | 3.3.2                    | Precautions for Direct Installation29                               |  |
|    |              | 3.3.3                    | Rack Mounting Dimensions                                            |  |
|    |              | 3.3.4                    | Precautions for Rack Mounting                                       |  |
|    | 3.4          | Precau                   | itions for Handling the Teach Pendant32                             |  |
|    | 3.5          | Safety                   | Measures                                                            |  |
| 4. | Syste        | em Con                   | nections34                                                          |  |
|    | 4.1          | Cable                    | Wiring                                                              |  |
|    |              | 4.1.1                    | Connector Arrangement on the Controller                             |  |
|    |              | 4.1.2                    | Connecting the Power Cable "ACIN" ( $①$ of Fig. 4.1; plug connector |  |

|    |      |          | attached)                                                                            |
|----|------|----------|--------------------------------------------------------------------------------------|
|    |      | 4.1.3    | Connecting the Motor Cable "MOTOR" (② of Fig. 4.1) (Cable attached)                  |
|    |      | 4.1.4    | Connecting the Encoder Cable "ENC" (③ of Fig. 4.1) (Cable attached)                  |
|    |      | 4.1.5    | Connecting the Robot Control Signal Cable "HAND" (@ of Fig. 4.1)<br>(Cable attached) |
|    |      | 4.1.6    | Connecting the Brake Signal Cable "BRK" (® of Fig. 4.1) (Cable attached)             |
|    |      | 4.1.7    | Connecting and Disconnecting Cables                                                  |
|    |      | 4.1.8    | Examples of Connector Terminal Arrangement                                           |
|    | 4.2  | Contro   | Iler Connector Signals                                                               |
|    |      | 4.2.1    | Connector Signal Connection Diagrams43                                               |
|    |      | 4.2.2    | Jumpers for Safety Related Signals43                                                 |
|    | 4.3  | Separa   | ating Control Panel from Controller45                                                |
|    |      | 4.3.1    | Removing Control Panel45                                                             |
|    |      | 4.3.2    | Cable between Controller and Control Panel45                                         |
|    |      | 4.3.3    | Control Panel Mounting Dimensions46                                                  |
|    |      | 4.3.4    | Mounting Dummy Panel on Controller47                                                 |
|    |      | 4.3.5    | Dimensions when Separating Control Panel48                                           |
| 5. | Tool | Interfac | e49                                                                                  |
|    | 5.1  | Mounti   | ng Tool49                                                                            |
|    | 5.2  | Tool W   | /iring and Piping50                                                                  |
|    |      | 5.2.1    | Tool Signals (Controller Side)50                                                     |
|    |      | 5.2.2    | Tool Wiring54                                                                        |
|    |      | 5.2.3    | Tool Air Piping61                                                                    |
|    | 5.3  | Permis   | sible Load Conditions and Program Setting63                                          |
|    |      | 5.3.1    | Permissible Load Conditions63                                                        |
|    |      | 5.3.2    | Load Conditions and Program Setting64                                                |
|    |      | 5.3.3    | Setting Maximum Speed and Robot Acceleration/Deceleration for Load                   |
|    |      |          | Conditions68                                                                         |

## **Tables and Drawings**

|                    |                                                                           | Page     |
|--------------------|---------------------------------------------------------------------------|----------|
| Fig. 1.1 R         | Robot Configuration Diagram                                               | 10       |
| Fig. 1.2           | Name of each part                                                         | 11       |
| Fig. 1.3           | External dimensions of the robot (THP550)                                 | 12       |
| Fig. 2.1           | Packaging state                                                           | 15       |
| Fig. 2.2           | Outer dimensions at transport (THP550)                                    | 16       |
| Fig. 2.3           | Lifting up the robot                                                      | 17       |
| Fig. 2.4           | Robot handling areas                                                      | 18       |
| Table 3.1          | Environmental conditions for robot and controller                         | 21       |
| Fig. 3.1           | External view                                                             | 23       |
| Fig. 3.2           | Working envelope (THP550)                                                 | 25       |
| Fig. 3.3           | Base coordinate system and joint angle origin                             | 26       |
| Fig. 3.4           | Installation method                                                       | 27       |
| Fig. 3.5           | External view of controller                                               | 28       |
| Fig. 3.6           | Controller ventilation space                                              | 29       |
| Fig. 3.7           | Screw hole dimensions for securing controller                             | 30       |
| Fig. 3.8           | Removing upper cover                                                      | 31       |
| Fig. 3.9           | Clearance of controller front side                                        | 32       |
| Fig. 4.1           | Robot controller connector arrangement                                    | 34       |
| Table 4.1          | Power supply specifications                                               | 35       |
| Fig. 4.2           | Robot side connector arrangement                                          | 37       |
| Fig. 4.3           | Connecting and disconnecting a circular connector                         | 38       |
| Fig. 4.4           | Connecting and disconnecting a square connector                           | 39       |
| Fig. 4.5           | Removing control panel                                                    | 45       |
| Fig. 4.6           | Control panel mounting dimensions                                         | 46       |
| Fig. 4.7           | Mounting dummy panel                                                      | 47       |
| Fia. 4.8           | Cable connections of dummy panel and control panel                        | 48       |
| Fia. 5.1           | Tool mounting dimensions                                                  | 49       |
| Fig. 5.2           | Wiring to sequencer, etc.                                                 | 55       |
| Fig. 5.3           | Tool wiring ①                                                             | 57       |
| Fig 54             | Tool wiring (Type-N)                                                      | 58       |
| Fig. 5.1- $\Delta$ | Tool wiring (Type-P)                                                      | 584      |
| Fig. 5.4-7         | Wiring mothed $\oplus$                                                    | JOA      |
| Fig. 5.5           | Wiring method $\odot$                                                     | 60       |
| Fig. 5.0           |                                                                           | 00<br>62 |
| Tig. 5.7           | Dermissible load conditions                                               | 02       |
|                    | Petrilissible load conditions                                             | 03<br>64 |
| FIQ. 5.0           | Robol 1001                                                                | 04<br>d  |
| FIG. 5.9           | Setting of maximum speed and acceleration/deceleration in relation to loa | u<br>co  |
|                    | IIIdos                                                                    |          |
| гı <u>g</u> . 5.10 | Setting of maximum speed and acceleration/deceleration in relation to gra |          |
|                    | Center onset (Axes 1 and $2$ )                                            |          |
| rig. 5.11          | Setting of maximum speed and acceleration/deceleration in relation to gra | vity     |
|                    | center offset (Axes 3 and 4)                                              | 70       |

#### 1. Specifications

#### 1.1 Robot Configuration Diagram

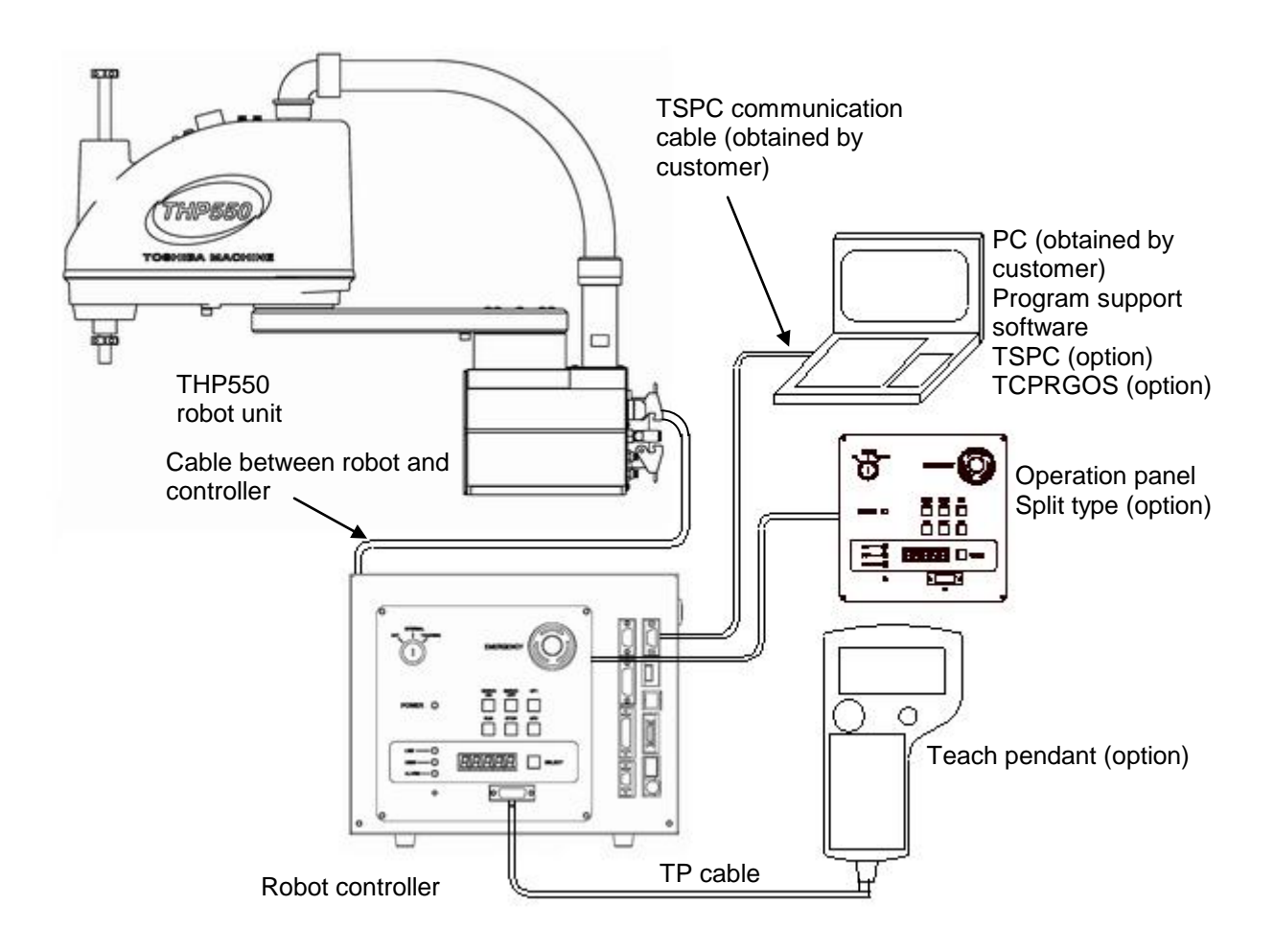

Fig. 1.1 Robot Configuration Diagram

#### 1.2 Name of Each Part

Fig. 1.2 shows the name of each part of the robot.

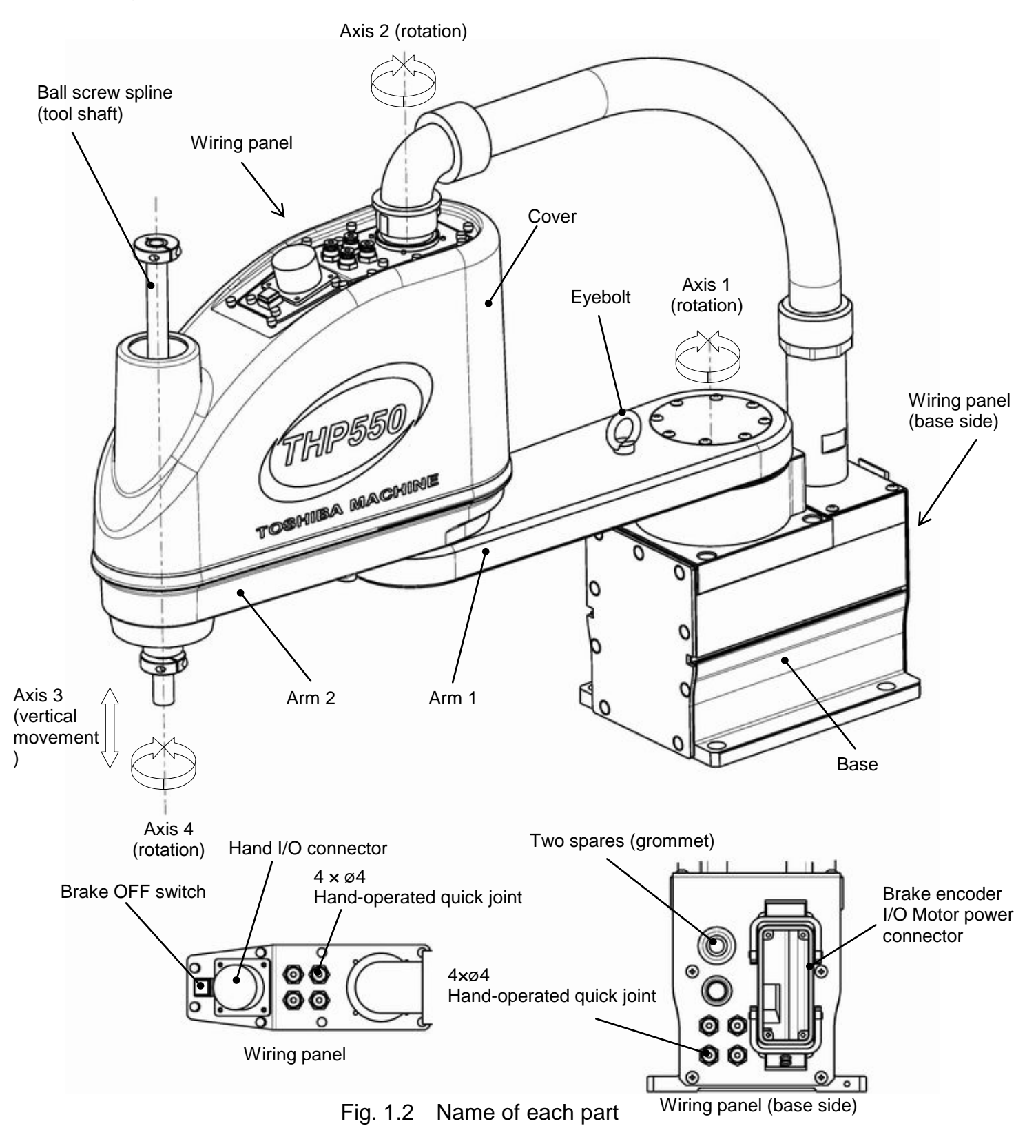

#### 1.3 External Dimensions

Fig. 1.3 refers to the external dimensions of the robot.

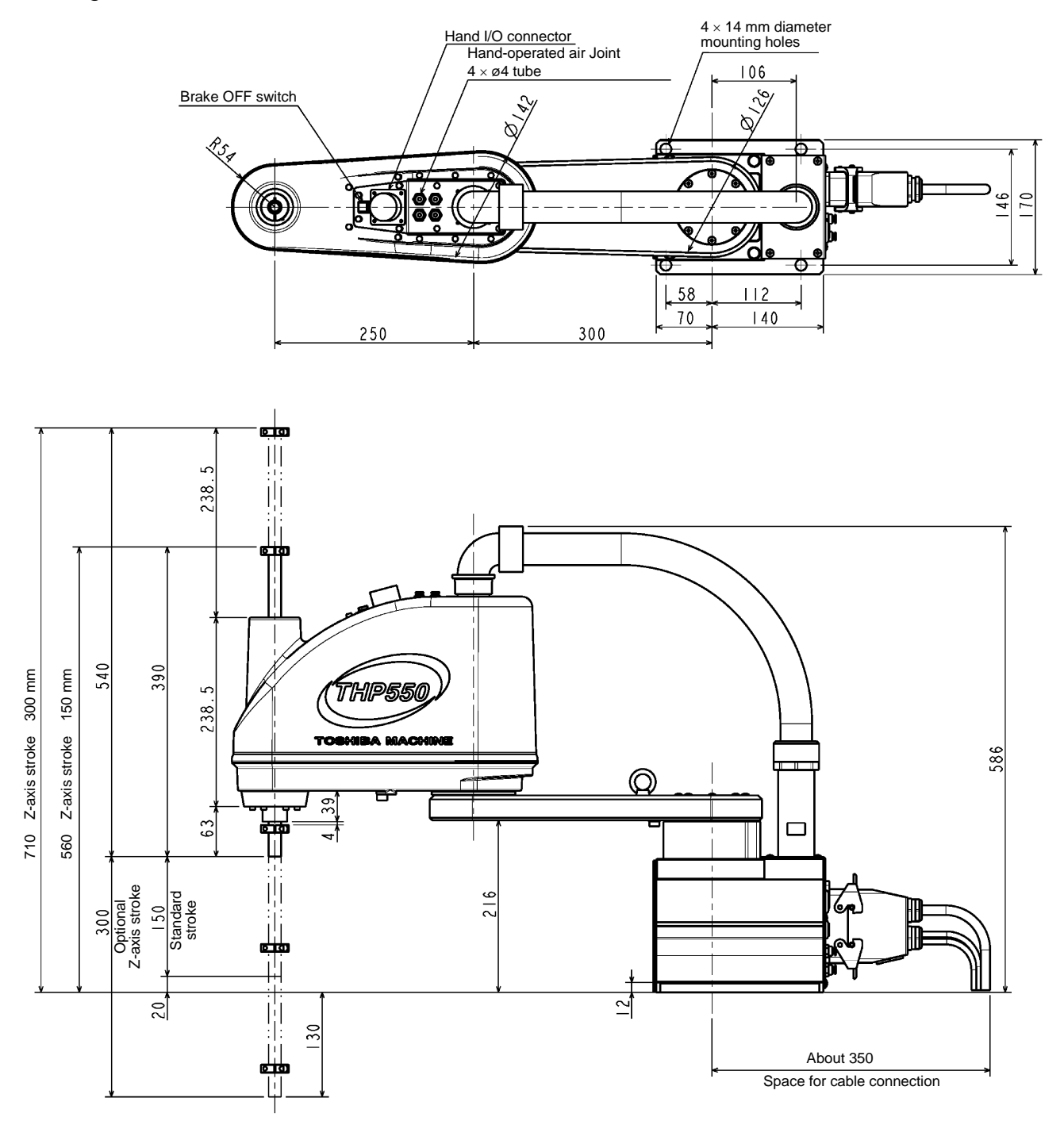

Fig. 1.3 External dimensions of the robot (THP550)

#### 1.4 Specifications Table

| Item                                           |                                       | Specifications                          |
|------------------------------------------------|---------------------------------------|-----------------------------------------|
| Struct                                         | ure                                   | Horizontal multi-joint type SCARA robot |
| Mod                                            | el                                    | THP550                                  |
| Applicable                                     | controller                            | TS3000                                  |
| Mass of ro                                     | bot body                              | 26 kg                                   |
| No. of contro                                  | olled axes                            | Four (4)                                |
| Arm le                                         | ngth                                  | 550 mm (250 mm + 300 mm)                |
|                                                | Axis 1                                | ±120 (deg)                              |
| Operating range                                | Axis 2                                | ±145 (deg)                              |
| Operating range                                | Axis 3                                | 150 (mm) [Option: 300 (mm)]             |
|                                                | Axis 4                                | ±360 (deg)                              |
|                                                | Axis 1                                | 375 (deg/s)                             |
|                                                | Axis 2                                | 600 (deg/s)                             |
| Maximum speed                                  | Axis 3                                | 2000 (mm/s)                             |
| (*1)                                           | Axis 4                                | 2000 (deg/s)                            |
|                                                | Composite<br>speed of axes 1<br>and 2 | 6.21 (m/s)                              |
| Rated payload mass                             |                                       | 1 (kg)                                  |
| Maximum pay                                    | load mass                             | 2 (kg)                                  |
| Permissible load inertia (*1)                  |                                       | 0.01 (kg·m <sup>2</sup> )               |
|                                                | Χ, Υ                                  | ±0.015 (mm)                             |
| Repeatability                                  | Z                                     | ±0.01 (mm)                              |
|                                                | С                                     | ±0.02 (deg)                             |
| Cycle time (*2)<br>(When payload mass is 1 kg) |                                       | 0.29 (sec)<br>120 cycles/min            |
| Drive system                                   |                                       | By means of AC servo motors             |
| Position detection method                      |                                       | Absolute                                |

- \*1: When the mass of load exceeds 1 kg, or when the gravity center position of load is away from the axis 4 center position, both the speed and acceleration should be reduced, using the PAYLOAD command.
- \*2: Shuttle time for rough positioning in horizontal direction of 300 mm and vertical direction of 25 mm.

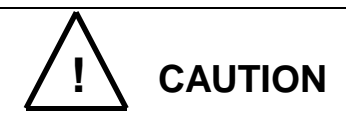

Put the Z-axis (axis 3) in the raised position as much as possible, when moving Axes 1, 2, and 4. Moving Axis 1, 2, or 4 when the Z-axis is in low positions can lead to premature damage to the ball screw spline (Z-axis shaft).

If Axis 1, 2, or 4 must be moved while the Z-axis is in low positions due to unavoidable

circumstances, prevent the ball screw spline vibrations by using the SPEED, ACCEL/DECEL, and PAYLOAD commands to adjust the operation speed and acceleration.

If Axis 1, 2, or 4 is moved while the Z-axis is in low positions, be extremely careful not to collide with any objects. Even if Axis 1, 2, or 4 is moved at low speed, a collision or other impact with an object can damage the ball screw spline (Z-axis shaft) before alarm occurs.

#### 2. Transportation

#### 2.1 Unpacking

The robot and controller are shipped separately in corrugated cardboards. Fig. 2.1 shows each packaging state.

Open the packages in a location easily accessible, where the equipment is to be installed. Take careful precautions not to damage the robot and controller.

After opening the packages, make sure that all the accessories are present and that nothing has been damaged during transport.

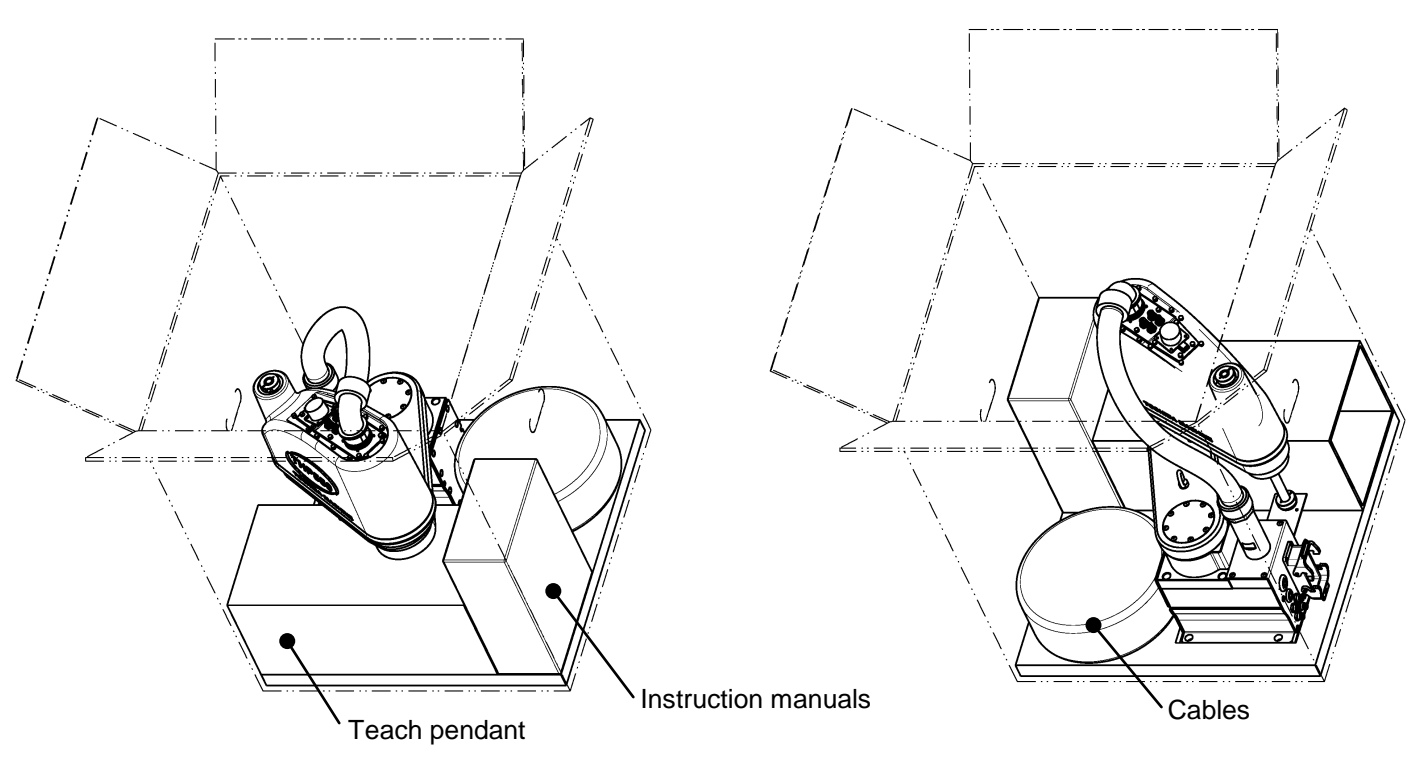

Accessories included in the instruction manuals System floppy disk (or CD-ROM): 2 pcs. (2 pcs.) CD-ROM for TCPRGOS (option): 1 pc. CD-ROM for TSPC (option): 1 pc.

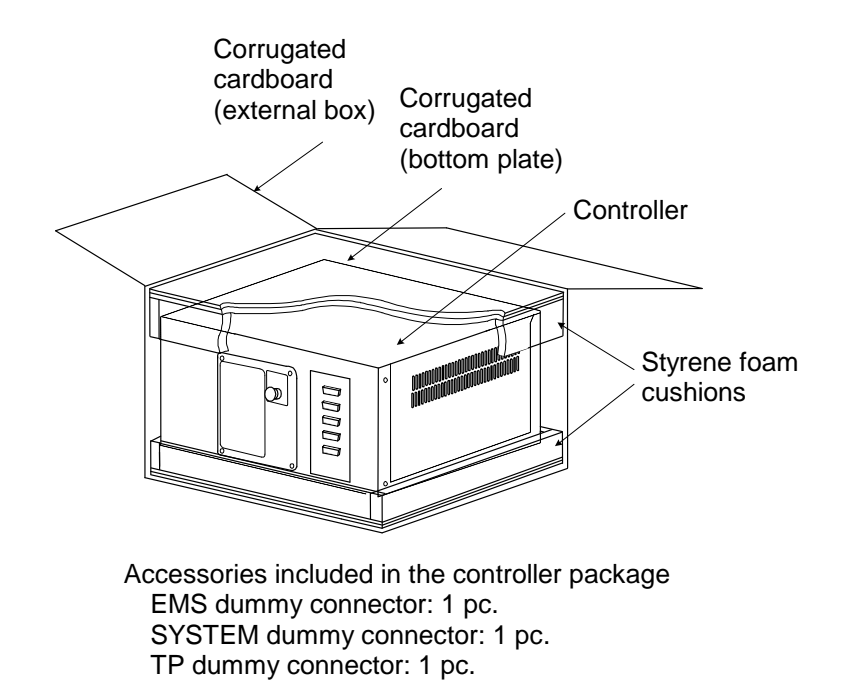

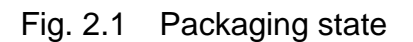

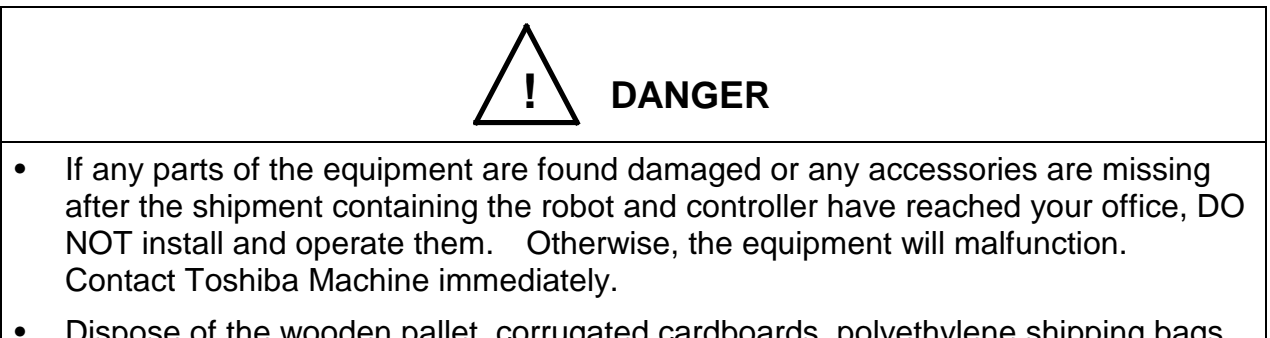

• Dispose of the wooden pallet, corrugated cardboards, polyethylene shipping bags and cushion material according to the customer's in-house regulations.

#### 2.2 Transportation

Move the robot and controller very carefully. Make sure that no excessive impact or vibration is exerted on the equipment. If the equipment is to be subject to vibration over a long period, be sure to tighten all the clamp and base set bolts completely. If the equipment is to be moved to a location some distance from where it was unpacked, reposition the cushions as they were and put the equipment back into the corrugated cardboards.

#### 2.2.1 Mass and Dimensions

The mass and outer dimensions of the robot are shown in Table 2.2. For the mass and outer dimensions of the controller, see Fig. 3.5 of Para. 3.3.1.

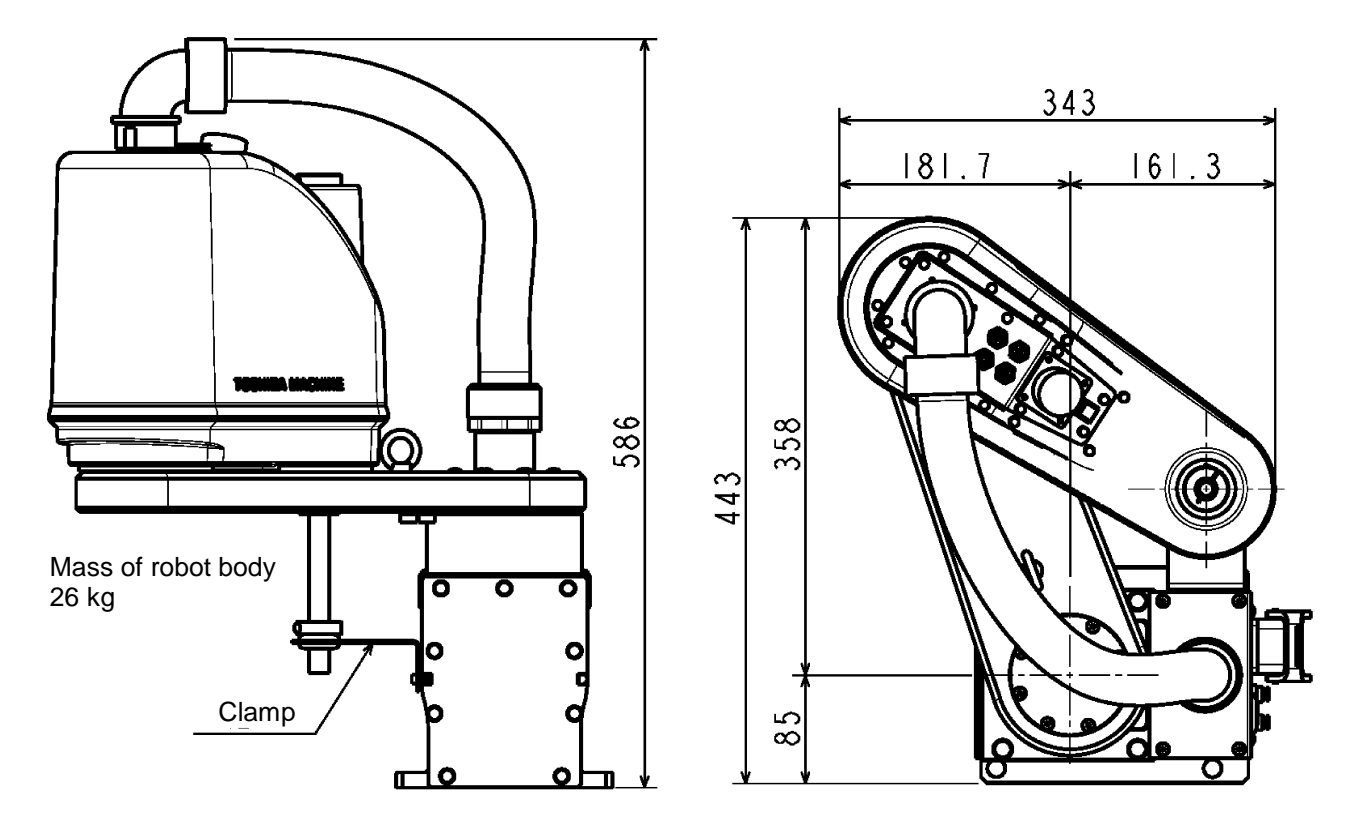

Fig. 2.2 Outer dimensions at transport (THP550)

#### 2.2.2 Transporting the Robot

In principle, the robot should be transported in the state shown in Fig. 2.2 above. Fold back and secure the arm with the attached clamp. (The robot is shipped in this posture. After you have unpacked the shipment, you should move it as it is.) At this time, take careful precautions not to impose a large force on the tool shaft.

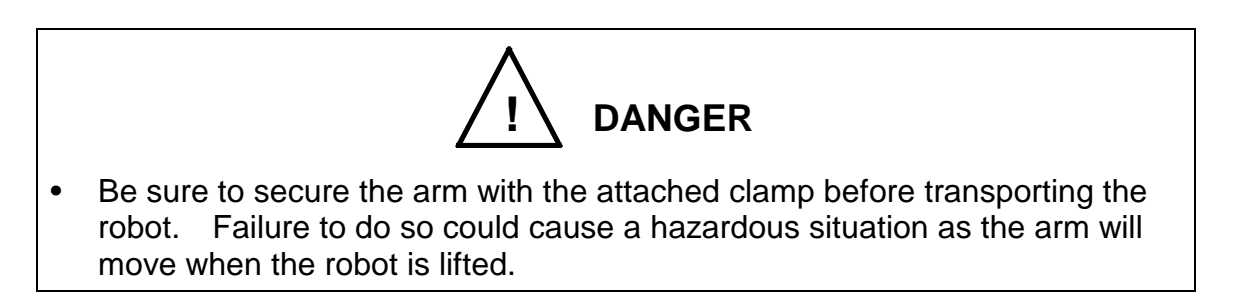

It is possible to lift up and transport the robot. Pass the wire through the attached eyebolt, then lift up the robot carefully, as shown in Fig. 2.3.

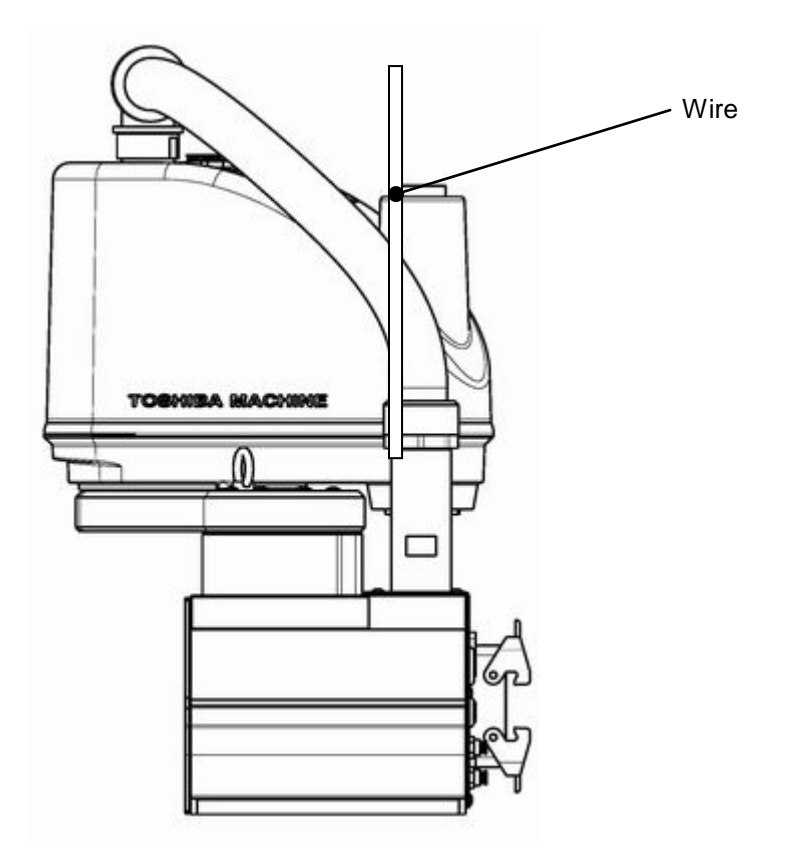

Fig. 2.3 Lifting up the robot

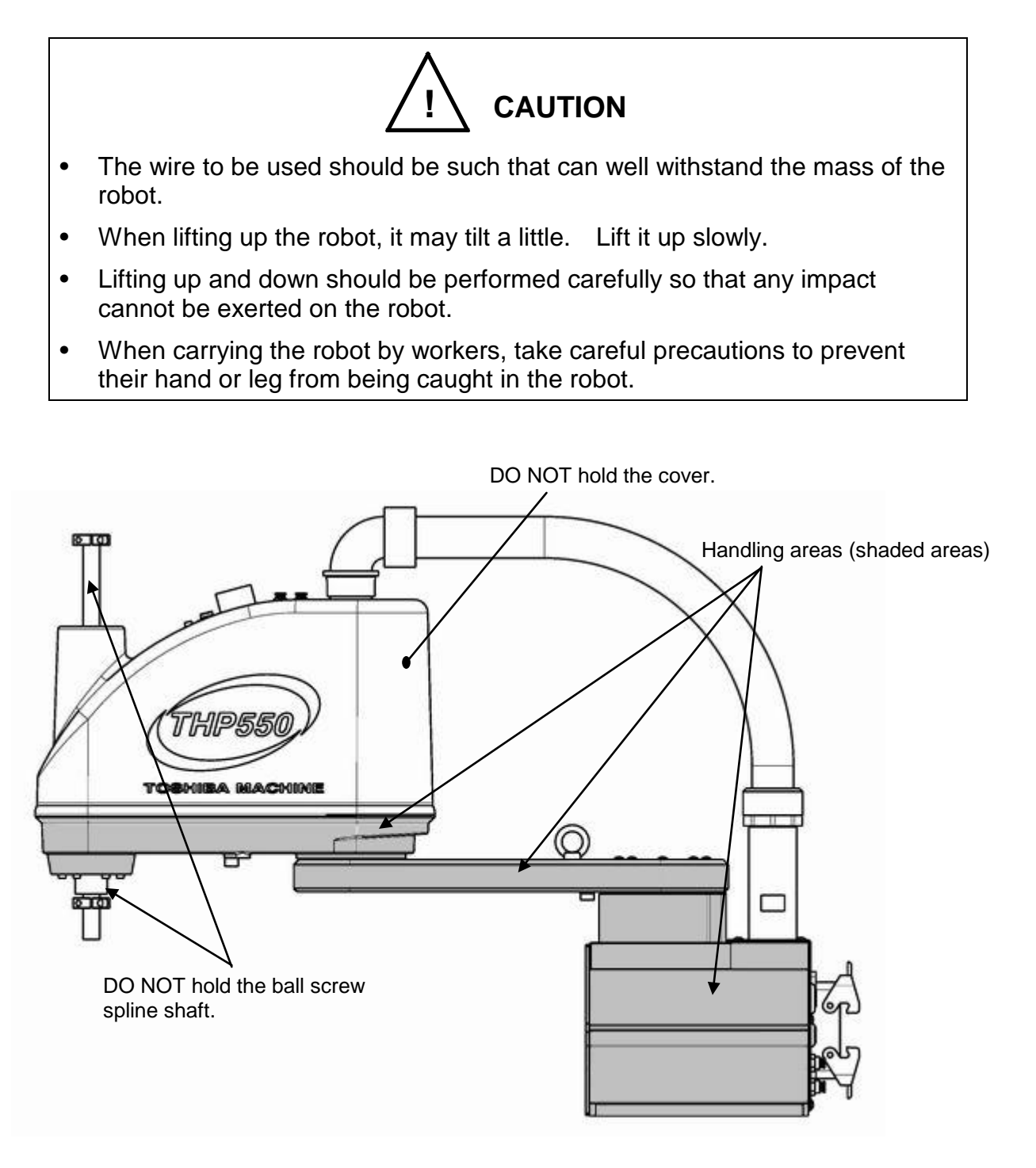

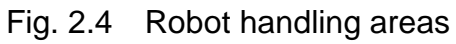

After the installation, remove the clamp and eyebolt used for transport.

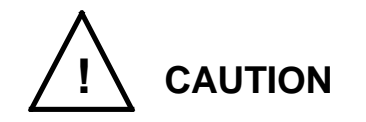

- When lifting up the robot by workers, hold the locations (shaded areas) by hands as shown in Fig. 2.4. If the arm 2, cover or ball screw spline shaft is held by hands, an unusually large force is exerted, resulting in a malfunction.
- When carrying the robot by workers, take careful precautions to prevent their hand or leg from being caught in the robot.
- The work should be performed by two (2) or more workers.
- 2.2.3 Transporting the Controller

Disconnect all cables and teach pendant before transporting the controller.

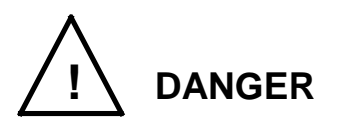

• When placing the controller on the floor, etc., make sure not to have your hands or feet caught.

#### 2.3 Storage

Avoid storing the robot and controller for long periods of time after unpacking them. If this is unavoidable, however, strictly observe the following precautions for storage.

#### 2.3.1 Storage Precautions for the Robot

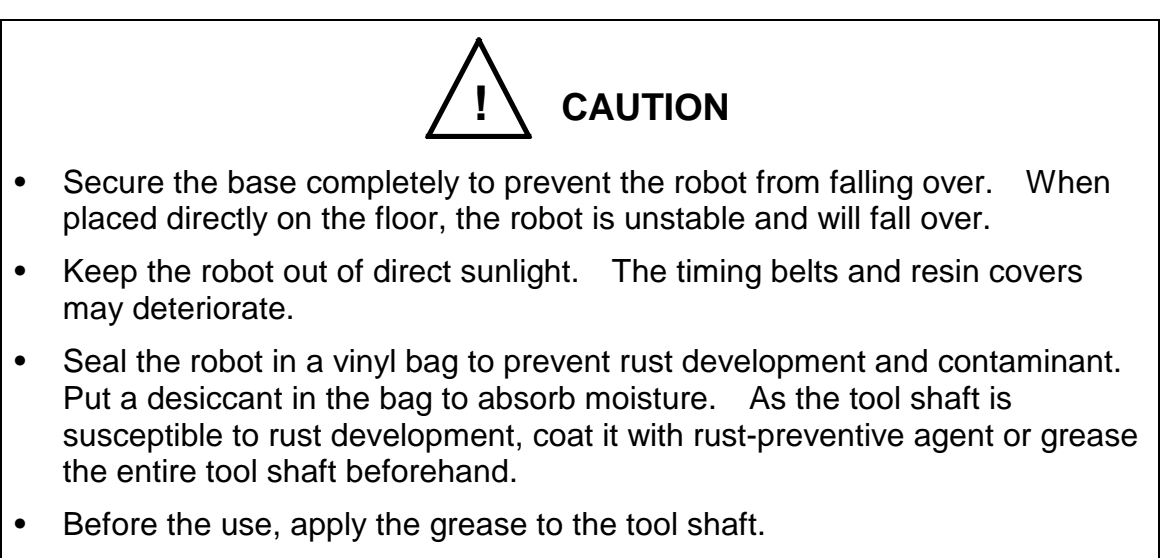

- Before starting an operation, perform running completely.
- During storage, the life of the backup batteries will shorten. It is recommended to replace the batteries at the time of operation.
- 2.3.2 Storage Precautions for the Controller

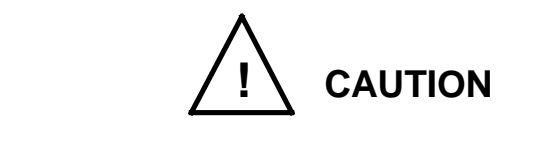

- Keep the controller out of direct sunlight. Otherwise, the controller interior will be excessively heated up, causing a trouble.
- Seal the controller in a vinyl bag to prevent rust development and contaminant. Put a desiccant in the bag to absorb moisture.

#### 3. Installation

#### 3.1 Installation Environment

Table 3.1 shows the environmental conditions for the location in which the robot and controller are to be installed.

| Item           | Specifications                                                                                         |
|----------------|----------------------------------------------------------------------------------------------------|
| Temperature    | In operation : 0 to 40°C                                                                               |
|                | In storage : -10 to 50°C                                                                               |
| Humidity       | 20 to 90% (Non-condensing)                                                                             |
|                | DO NOT install the robot where it may be subject to fluids such as water.                              |
| Altitude       | 1000 m or less                                                                                         |
| Vibration      | In operation : 0.98m/s <sup>2</sup> or less                                                            |
| Dust           | No inductive dust should exist.                                                                        |
|                | Consult with Toshiba Machine first if you wish to use the robot and controller in a dusty environment. |
| Gas            | No corrosive or combustible gas should exist.                                                          |
| Sunlight       | The robot and controller should not be exposed to direct sunlight.                                     |
| Power noise    | A heavy noise source should not exist nearby.                                                          |
| Magnetic field | A heavy magnetic field source should not exist nearby.                                                 |

Table 3.1 Environmental conditions for robot and controller

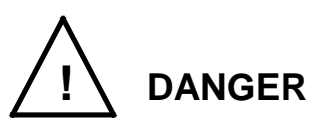

• Do not place the robot or controller near combustible. Doing so could lead to fires if it ignites due to a fault, etc.

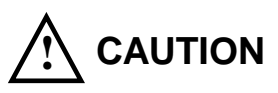

- In the case where batteries for detecting the motor position are of alkaline type, the batteries can overheat, leak battery fluid, or rupture when used under high temperatures. Also, high temperatures can reduce the performance and lifespan of the battery. If using the robot under high temperatures, please consult with the Toshiba Machine sales office.
- When starting fast-movement operation in low-temperature environment, errors may occur because of the increased torque. In operating the robot in low-temperature environment, start by making low-speed continuous operation for a several minutes to soften the grease before starting high-speed operations.

#### 3.2 Robot Installation

Before installing the robot, you should plan a layout, fully considering the working envelope (or operating range), coordinate system and space for maintenance.

3.2.1 External Dimensions

External view drawing of the robot is shown in Fig. 3.1.

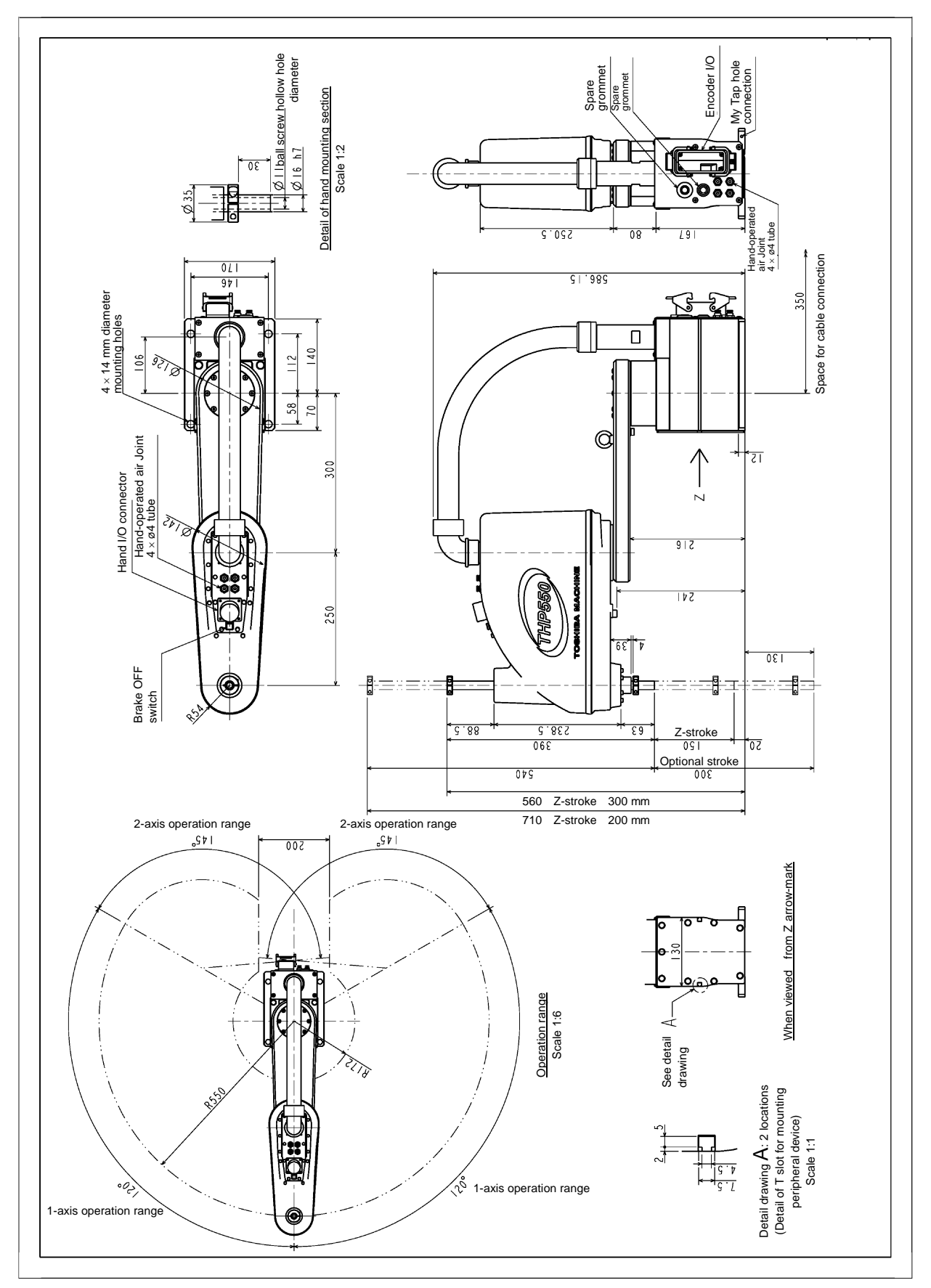

Fig. 3.1 External view

#### 3.2.2 Working Envelope

Fig. 3.2 shows the working envelope of the robot.

Each axis can operate within the working envelope. To prevent the robot from moving out of the working envelope by mis-operation, the robot is equipped with mechanical stoppers outside the working envelope. Additionally, soft limits which can be set by the user are provided. For further information, see the user parameter instruction manual provided separately.

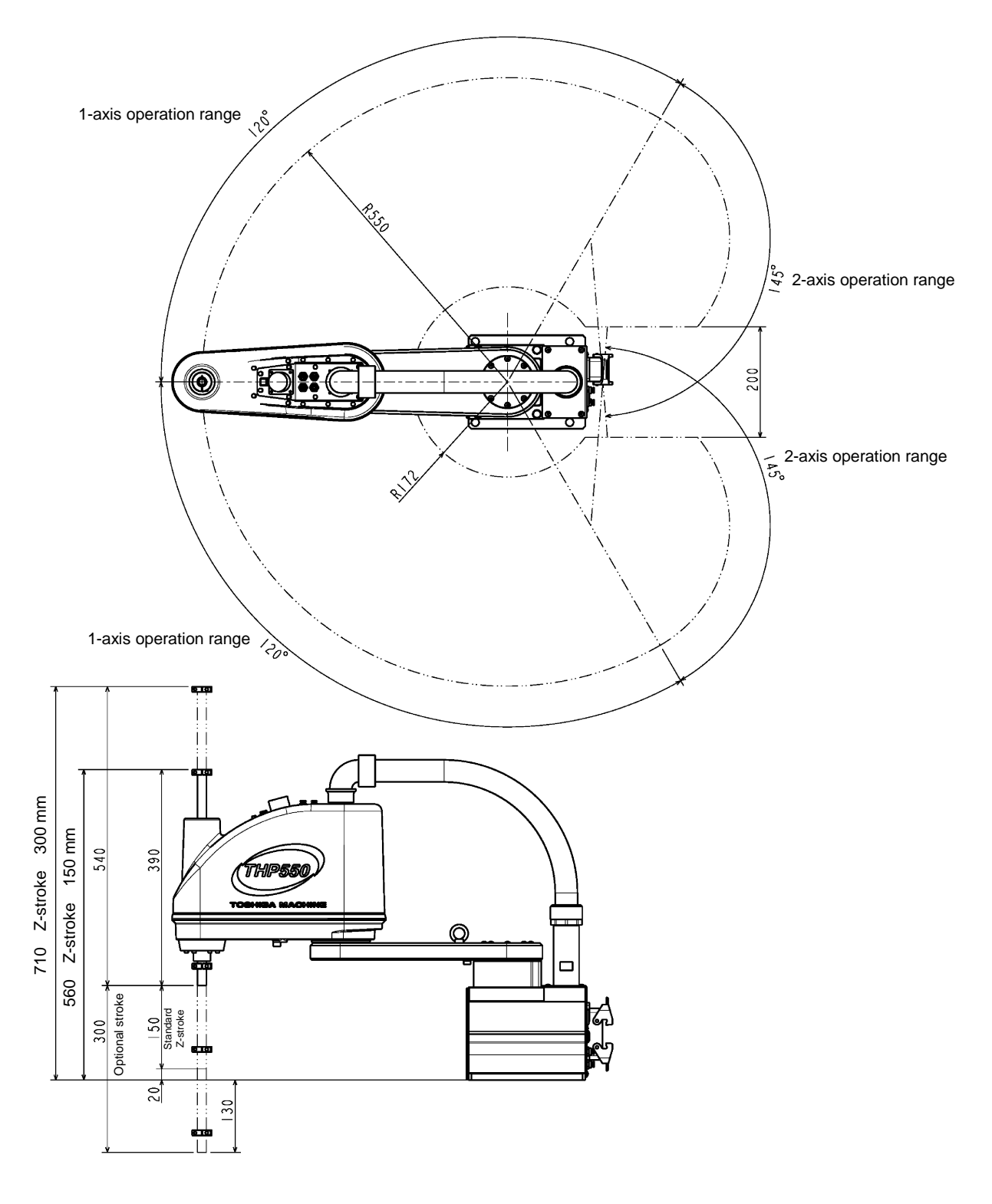

Fig. 3.2 Working envelope (THP550)

#### 3.2.3 Coordinate System

The robot's joint angle origin (0° or 0 mm position) is factory-calibrated according to the base reference planes. Fig. 3.3 shows the base coordinate system and origin of each axis joint angle.

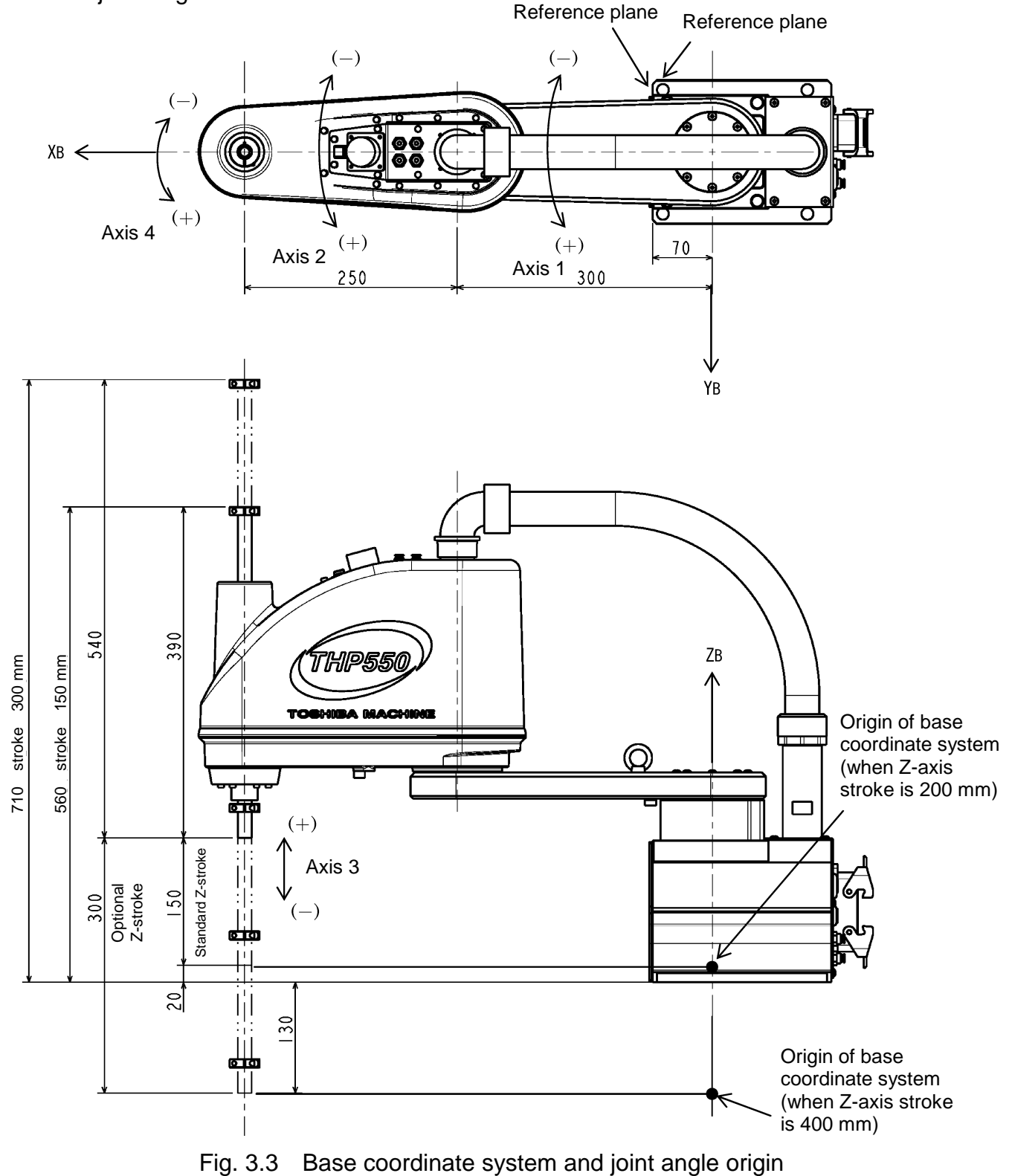

#### 3.2.4 Installing the Robot

The robot is secured, using the mounting holes on the base (four (4) places). Use M12 hexagon socket head cap screws.

The robot installation method is shown in Fig. 3.4. Reference planes are provided on the base unit.

To align the robot position in the base coordinate system, or to replace the robot, provide adequate reference planes. Then, contact such reference planes to the base reference planes and secure the robot.

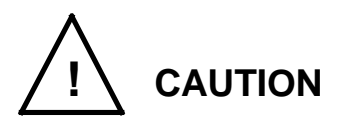

• The robot will suddenly accelerate and decelerate during operation. When installing it on a frame, make sure that the frame has sufficient strength and rigidity.

If the robot is installed on a frame that does not have sufficient rigidity, vibration will occur while the robot is operating, and could lead to faults.

When installing the robot on the floor, secure the robot with anchor bolts, etc.

• Install the robot on a level place. Failure to do so could lead to a drop in performance or faults.

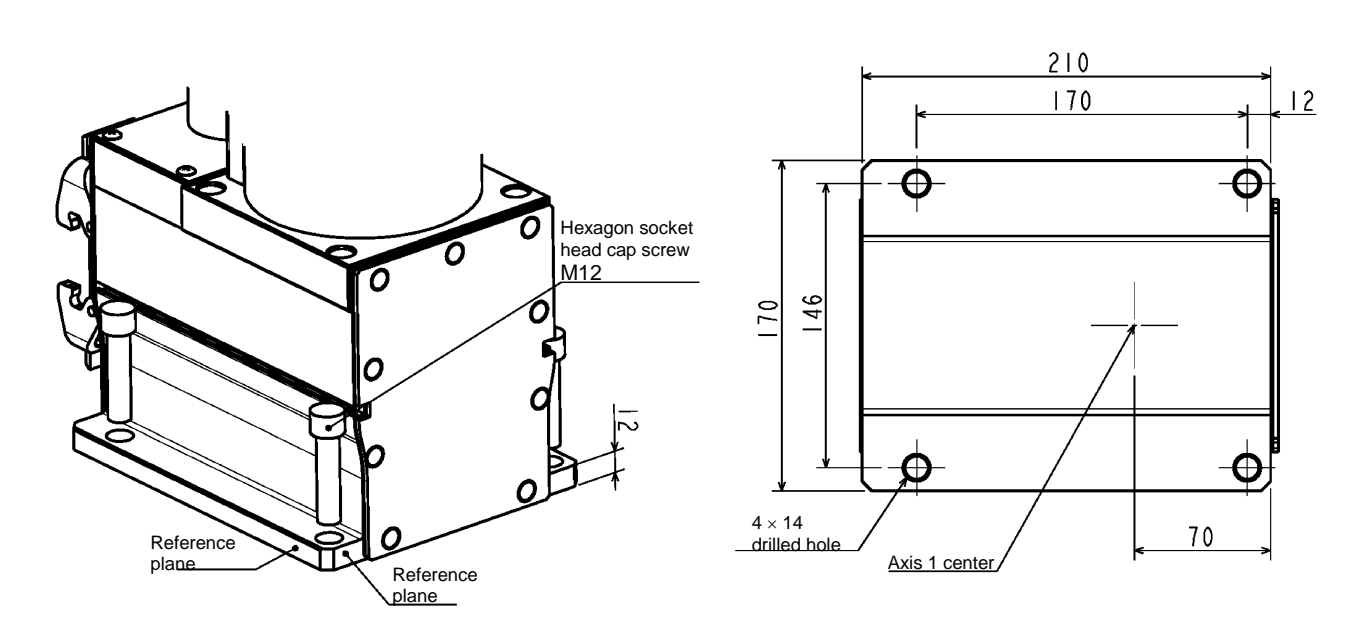

Fig. 3.4 Installation method

#### 3.3 Installing the Controller

3.3.1 External Dimensions

External view of the controller is shown in Fig. 3.5.

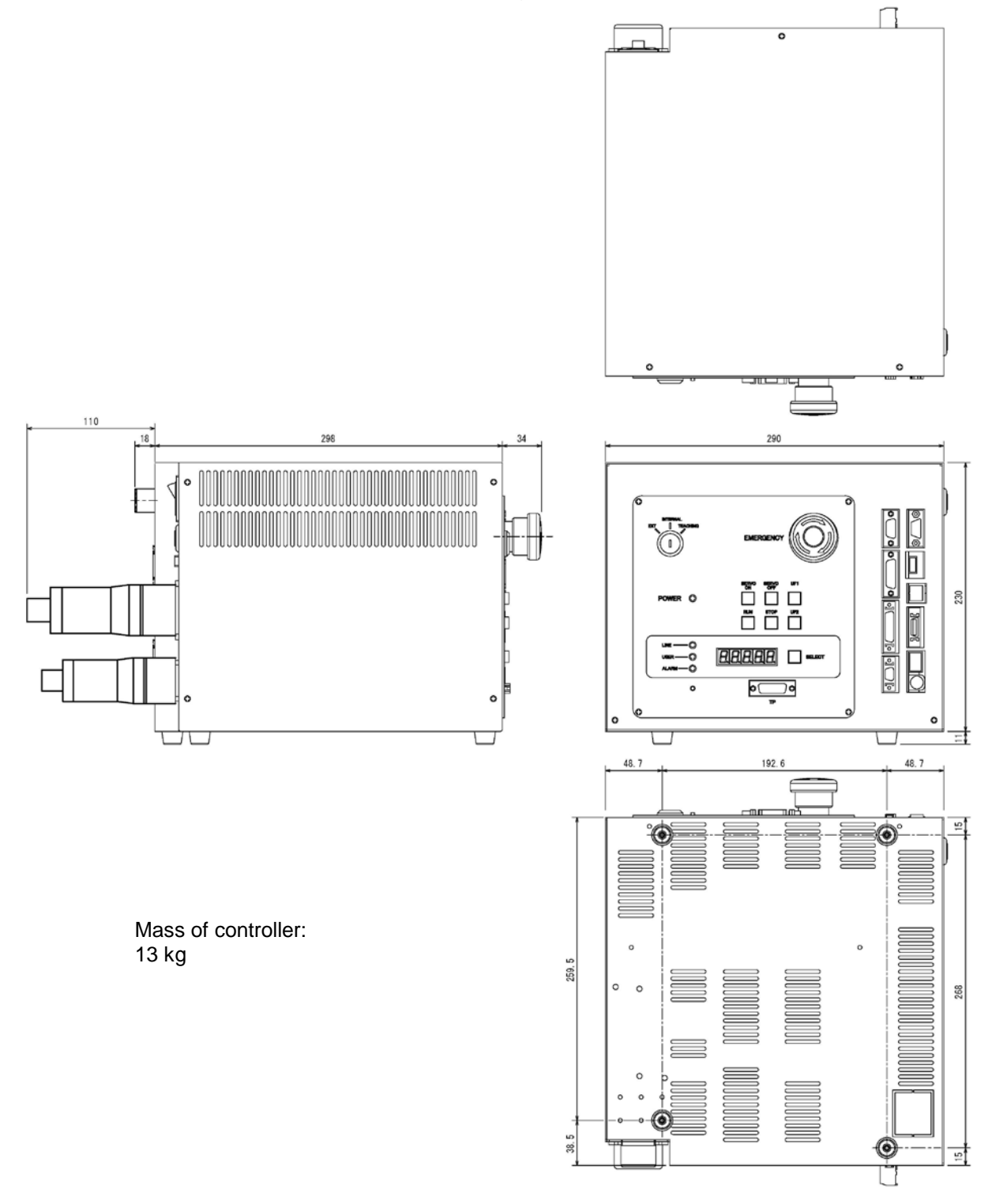

Fig. 3.5 External view of controller

3.3.2 Precautions for Direct Installation

It is necessary to provide a clearance of 50 mm or more in the horizontal direction and a clearance of 100 mm or more in the upward direction near the controller.

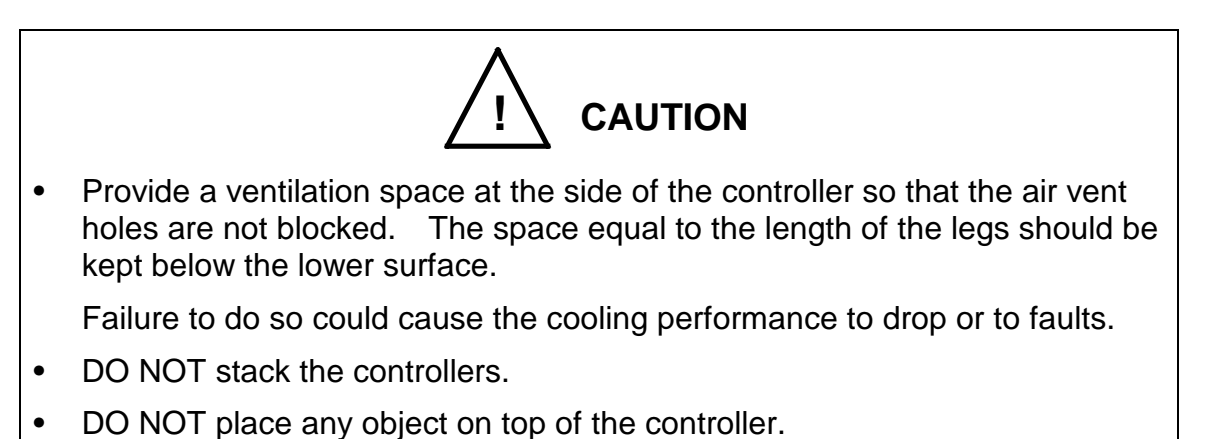

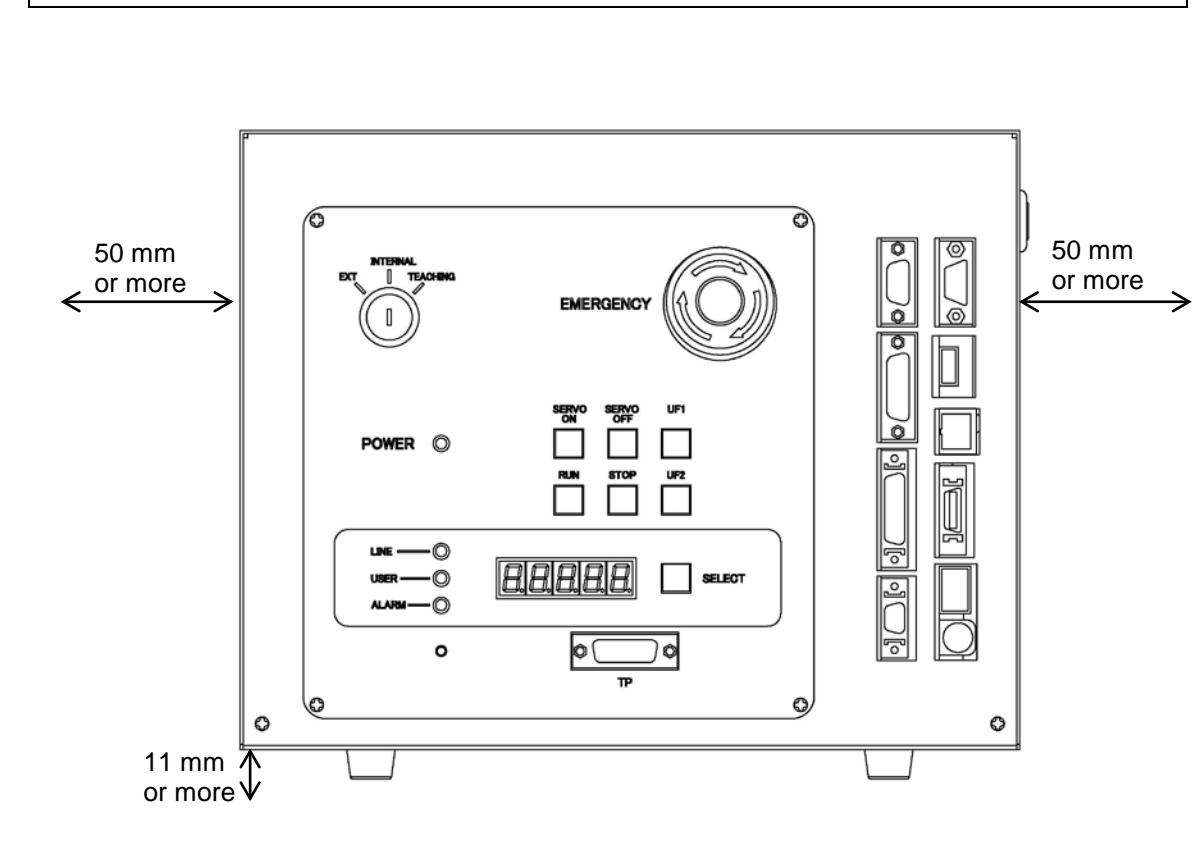

Fig. 3.6 Controller ventilation space

#### 3.3.3 Rack Mounting Dimensions

When mounting the robot controller in a rack, mount the side brackets using the screw holes provided on both ends of the front panel, and secure the controller to the rack. The side brackets [1] in Fig. 3.7 are optional.

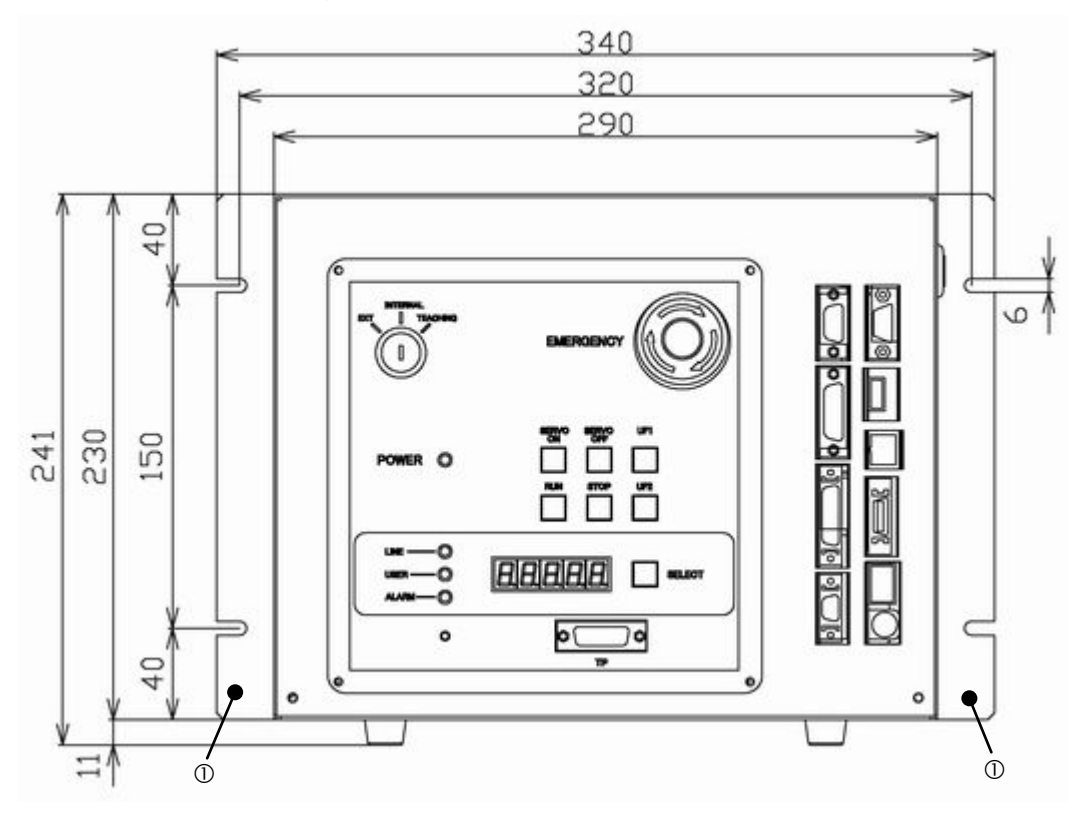

Fig. 3.7 Screw hole dimensions for securing controller

#### 3.3.4 Precautions for Rack Mounting

Pay attention to the following matters when rack-mounting the robot controller.

a) When mounting the robot controller in a rack, use the screw holes provided on both ends of the front panel, and secure the controller. (Optional side brackets are required.)

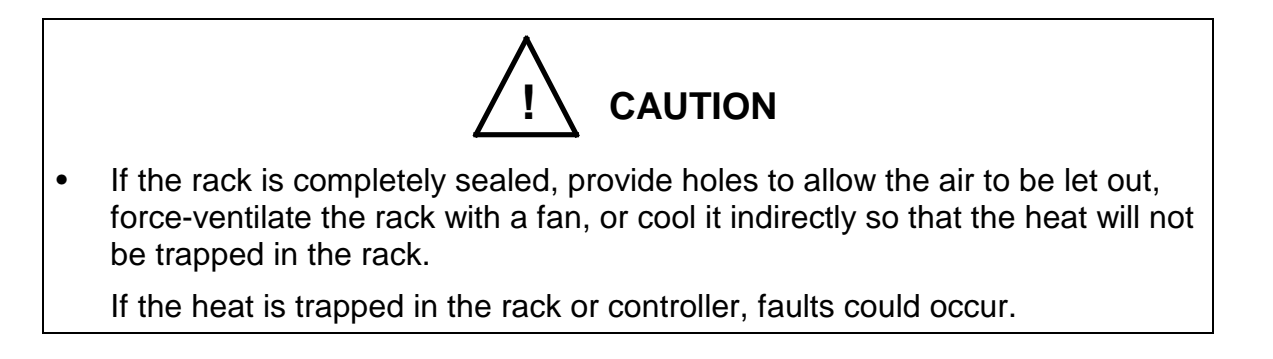

 b) As the cable connectors are connected to the rear side of the controller, provide a space of 110 mm or more on the rear side.
 For maintenance, the upper cover should be removed. (See Fig. 3.8.)

Install the controller for enabling easy access to the controller when conducting maintenance. In particular, when the controller is mounted in a rack, the controller must be removed from the rack during maintenance. Specifically, be careful of the following points.

- 1) Arrange the cables around the rear side of the controller (so that the controller can be removed).
- 2) Arrange the cables between the controller and control panel when the control panel is separated.
- 3) Connect all cables in such a manner that the robot can be operated even if the controller is removed from the rack.

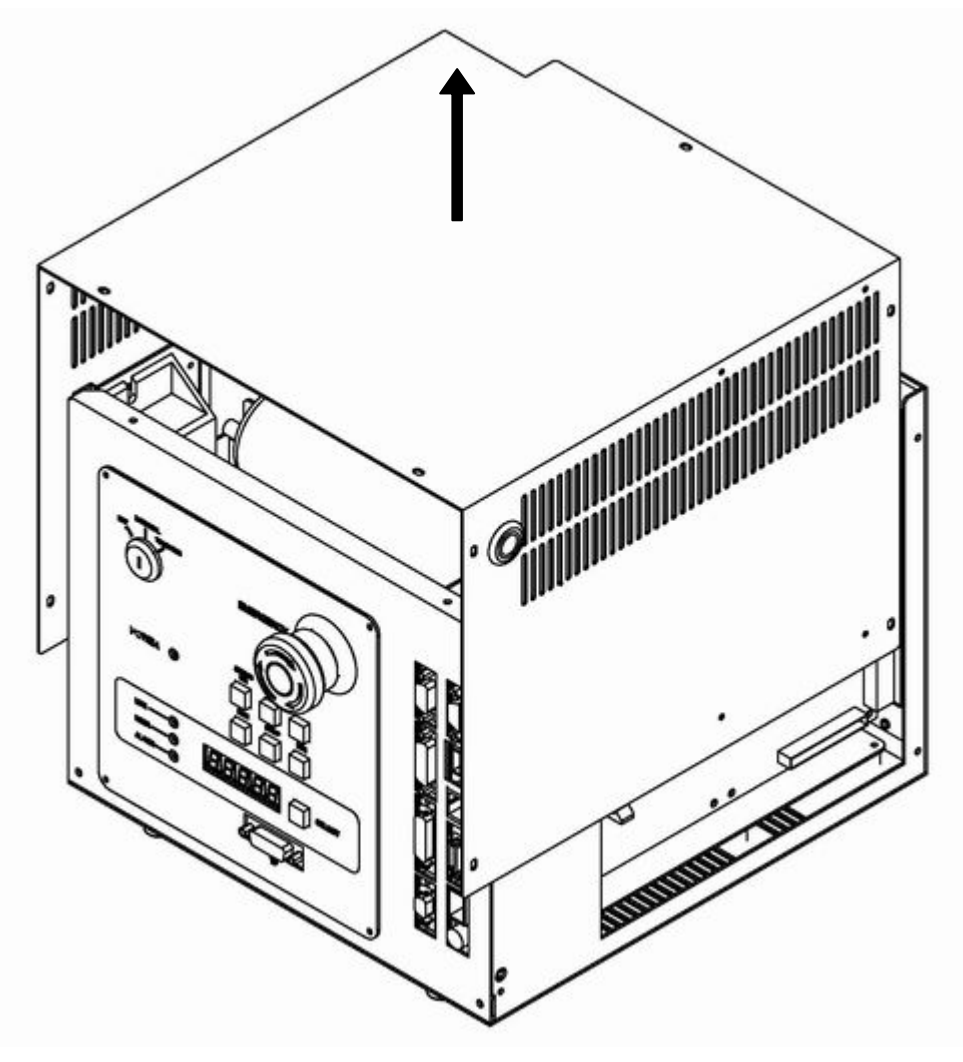

Fig. 3.8 Removing upper cover

- c) When the controller is mounted on the rack, the weight of the controller should be supported with the legs of the controller. Screw holes for rack-mounting the controller are used for securing the controller panel, and the weight of the controller cannot be supported only with these screws.
- d) On the front of the controller, a clearance of approx. 90 mm should be provided for connecting the connector of the teach pendant. Even if the teach pendant is not used, a clearance of approx. 60 mm is required for connecting a dummy plug.

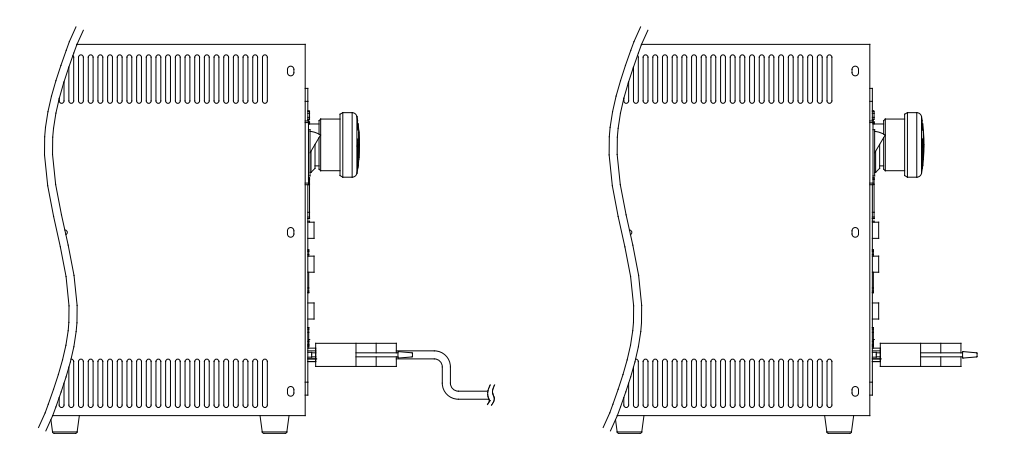

Fig. 3.9 Clearance of controller front side

#### 3.4 Precautions for Handling the Teach Pendant

Be careful of the following matters when handling the teach pendant.

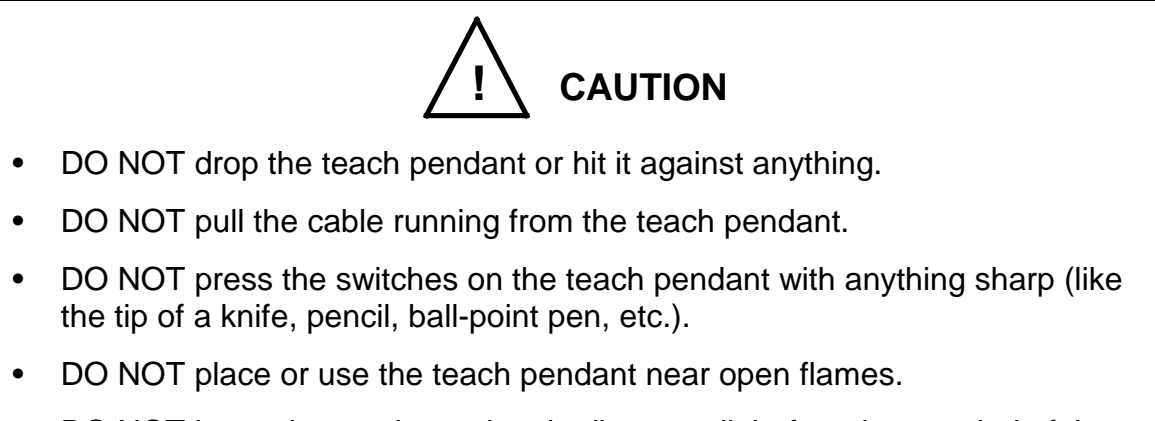

• DO NOT leave the teach pendant in direct sunlight for a long period of time.

#### 3.5 Safety Measures

- a) When installing the robot, provide sufficient space to carry out the work safely.
- b) Clarify the hazard zone, and provide a safety fence so that other persons cannot enter the zone easily. The hazard zone is the zone near the robot's working space where a hazardous state could occur if a person enters.
- c) Provide limit switches, photo switches, foot switch, etc., at the entrance of the safety fence to provide an emergency stop function that will stop the robot if a person enters the hazard zone. The emergency stop function should be an electrically independent normal close contact (closed in normal operation) with compulsive opening function and must not be automatically recovered.

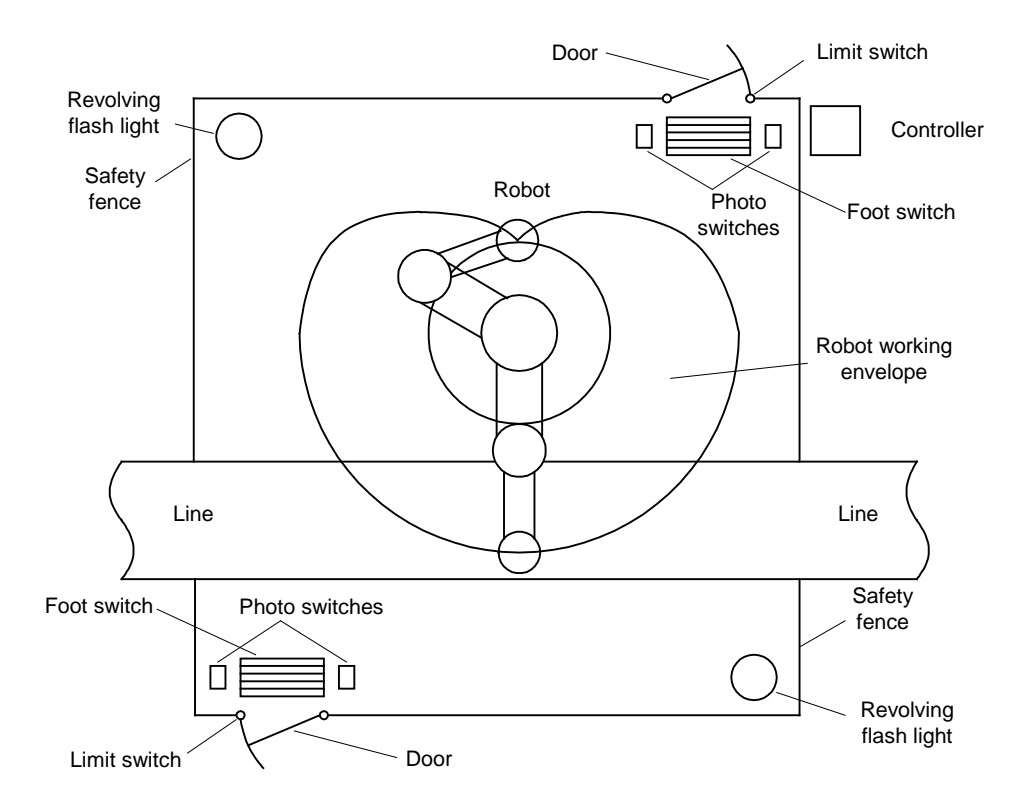

d) The controller should be installed at a place outside the hazard zone where the operator can view the robot movement.

#### 4. System Connections

#### 4.1 Cable Wiring

This section describes the various types of cables and connectors and explains how these are to be connected.

#### 4.1.1 Connector Arrangement on the Controller

The cables connected to the robot controller are shown in Fig. 4.1.

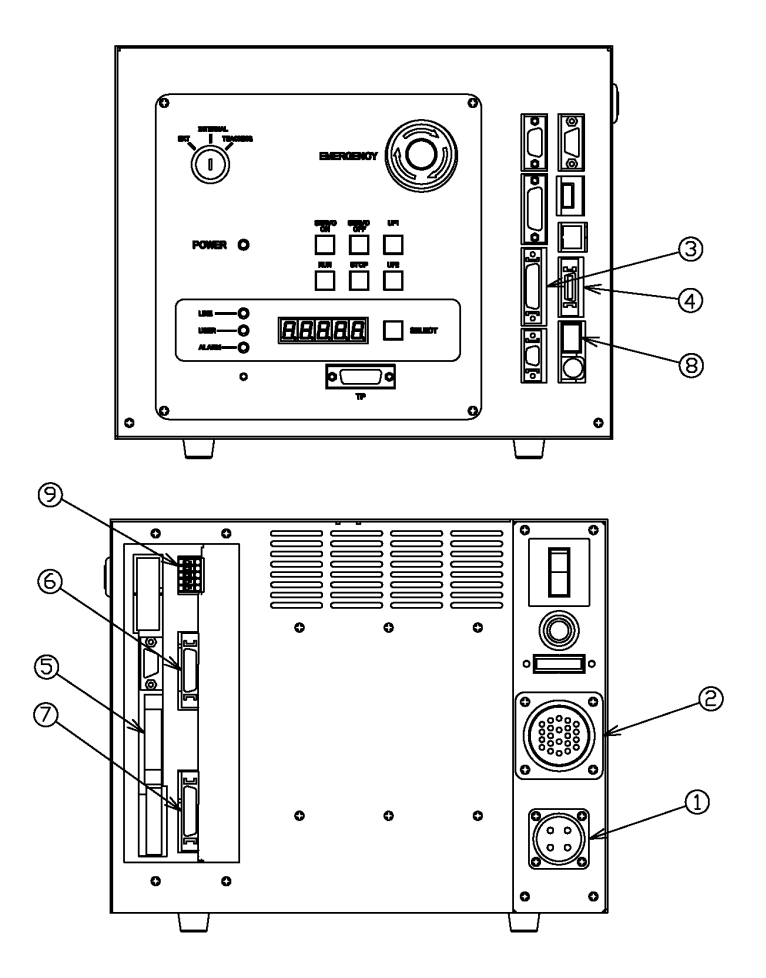

Fig. 4.1 Robot controller connector arrangement

- ① Power cable (ACIN)
- ② Motor cable (MOTOR)
- ③ Encoder cable (ENC)
- ④ Robot control signal cable (HAND)
- S External operation input signal cables (SYSTEM)
- 6 External operation input signal cables (INPUT)

- ② External operation input signal cables (OUTPUT)
- ⑧ Brake signal cable (BRK)
- Distribution I/O cable (EXT-I/O)

In the subsequent paragraphs, we explain how to connect cables ① to ④ inclusive. For information on how to connect cables ⑤ to ⑨, refer to the Interface Manual.

4.1.2 Connecting the Power Cable "ACIN"

(① of Fig. 4.1; plug connector attached)

The power cable is used to supply the main AC power to the controller.

| Power supply                | Single phase, 200 - 240 VAC ,<br>50/60 Hz ±1 Hz |
|-----------------------------|-------------------------------------------------|
| Power<br>capacity           | 2.3 kVA                                         |
| Instantaneous power failure | Within 40 msec                                  |
| Grounding                   | Class D                                         |

The connector is ACIN (① of Fig. 4.1).

| ACIN plug connector | Type:<br>JL04V–6A18–10SE–EB             | Maker: | Japan Aviation<br>Electronics Industry |
|---------------------|-----------------------------------------|--------|----------------------------------------|
| ACIN cable clamp    | Type: JL04–18CK                         | Maker: | Japan Aviation<br>Electronics Industry |
| Wire                | $3.5 \text{ mm}^2$ - $5.5 \text{ mm}^2$ |        |                                        |

As the cable is not an accessory, use the attached plug connector connected to ACIN on the controller side to manufacture a cable.

Wires are to be soldered to the connector.
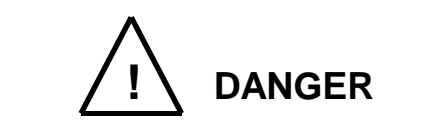

- Be sure to use the designated wire. Failure to do so could lead to fires or faults.
- When connecting the connector and wires, make sure not to mistake the terminal arrangement.
- After making the connection, use a tester, etc., to confirm the connection.

For the terminal arrangement, see Para. 4.1.7.

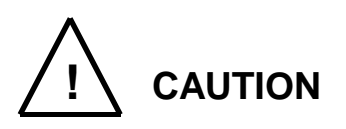

- Unless the main power is normally supplied to the controller due to phase defect or voltage drop, an error of "8–027 Slow Charge error" occurs. When this happens, make sure that the maser power voltage at the controller power connector satisfies the specified input power of the controller, and that the same voltage is stabilized.
- For details of the 8–027 error, see Para. 13.7 of the Operator's Manual.

4.1.3 Connecting the Motor Cable "MOTOR" (② of Fig. 4.1) (Cable attached)

The motor cable connects the controller and robot, and supplies the power required to rotate the motor from the controller servo driver to each axis feed motor of the robot. The connector for connecting the motor cable is MOTOR (@ of Fig. 4.1). Location of the motor cable on the robot side is ① in Fig. 4.2.

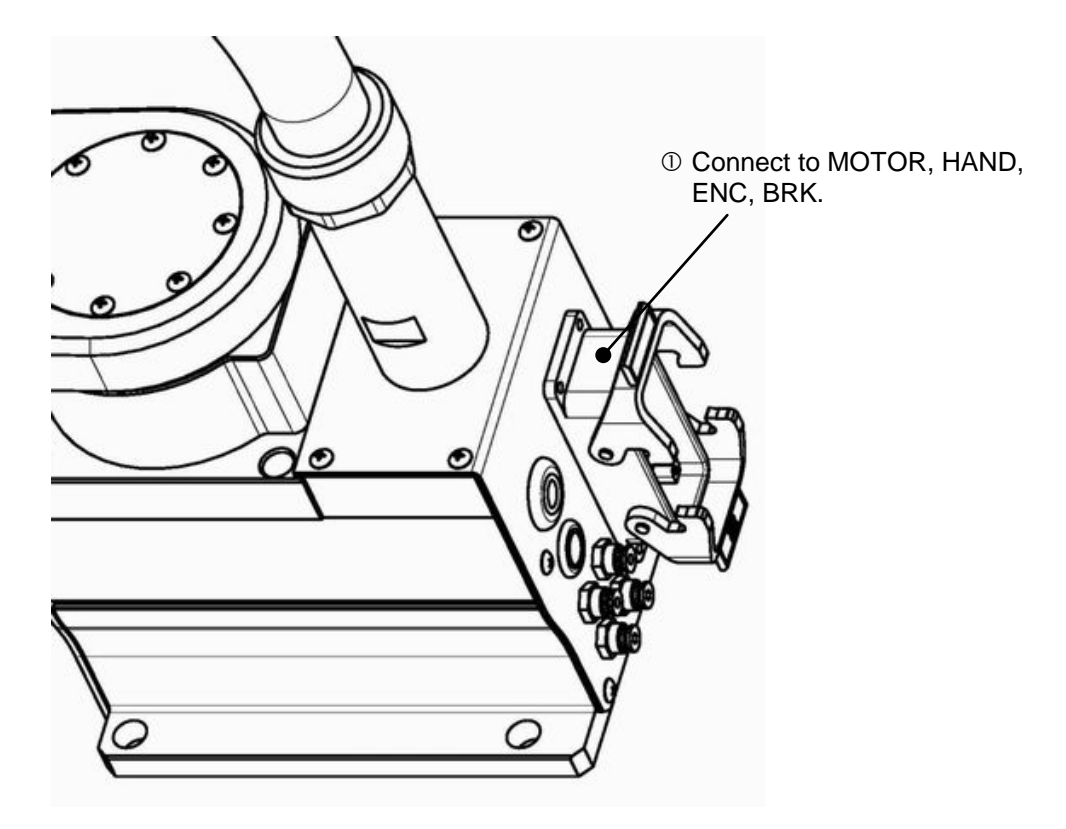

Fig. 4.2 Robot side connector arrangement

4.1.4 Connecting the Encoder Cable "ENC"(③ of Fig. 4.1) (Cable attached)

The encoder cable is a signal line used to transmit a signal from the rotation angle detecting encoder of each robot axis to the controller.

The connector for connecting the encoder cable is ENC ( $\Im$  of Fig. 4.1). Location of the encoder cable on the robot side is  $\Im$  in Fig. 4.2.

4.1.5 Connecting the Robot Control Signal Cable "HAND" (④ of Fig. 4.1) (Cable attached)

The robot control signal cable is used for input and output of robot control signals such as hand operation signal.

The connector for connecting the robot control signal cable is HAND (④ of Fig. 4.1). Location of the robot control signal cable on the robot side is ① in Fig. 4.2.

4.1.6 Connecting the Brake Signal Cable "BRK"(⑧ of Fig. 4.1) (Cable attached)

The brake signal cable is used for motor brake ON and OFF.

The connector for connecting the brake signal cable is BRK (<sup>®</sup> of Fig. 4.1).

The connector for connecting the brake signal cable on the robot side is located at in Fig. 4.2.

4.1.7 Connecting and Disconnecting Cables

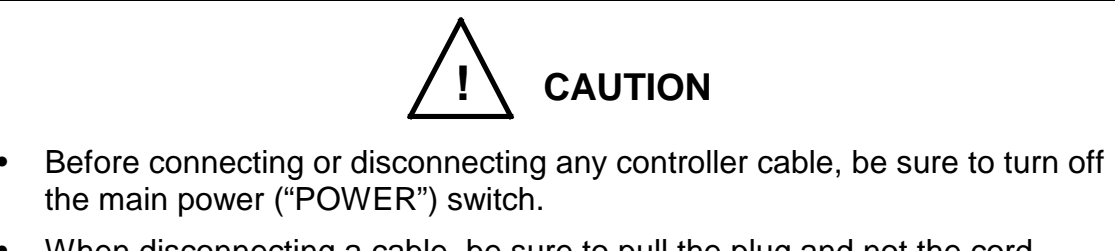

- When disconnecting a cable, be sure to pull the plug and not the cord. Otherwise, you may damage the cable.
- a) Circular connectors: ACIN, MOTOR

Firstly align the key position, and completely insert the connector on the cable side into the controller connector. Then turn the cable side lock screw to the right to clamp the cable. A loose screw can cause a contact failure or other accident. To avoid this, make sure that the screw is clamped completely. To disconnect the connectors, turn the lock screw to the left and pull out the cable side connector.

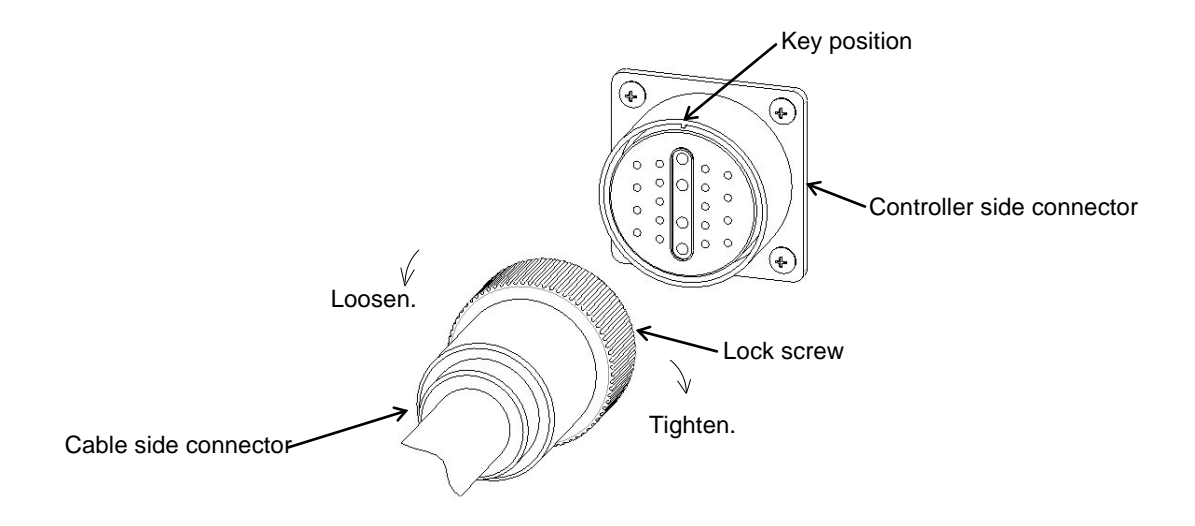

Fig. 4.3 Connecting and disconnecting a circular connector

b) Square connectors: ENC, HAND, SYSTEM, INPUT, OUTPUT, TRIG, CONV Firstly, completely insert the cable side connector into the controller connector. Then tighten the lock screws on both ends of the cable side connector with a screwdriver. A loose screw can cause a contact failure or other accident. To avoid this, make sure that the screws are clamped completely. To disconnect the connectors, first loosen the lock screws, then pull out the cable side connector. INPUT, OUTPUT is a quick-operated lock type connector, however.

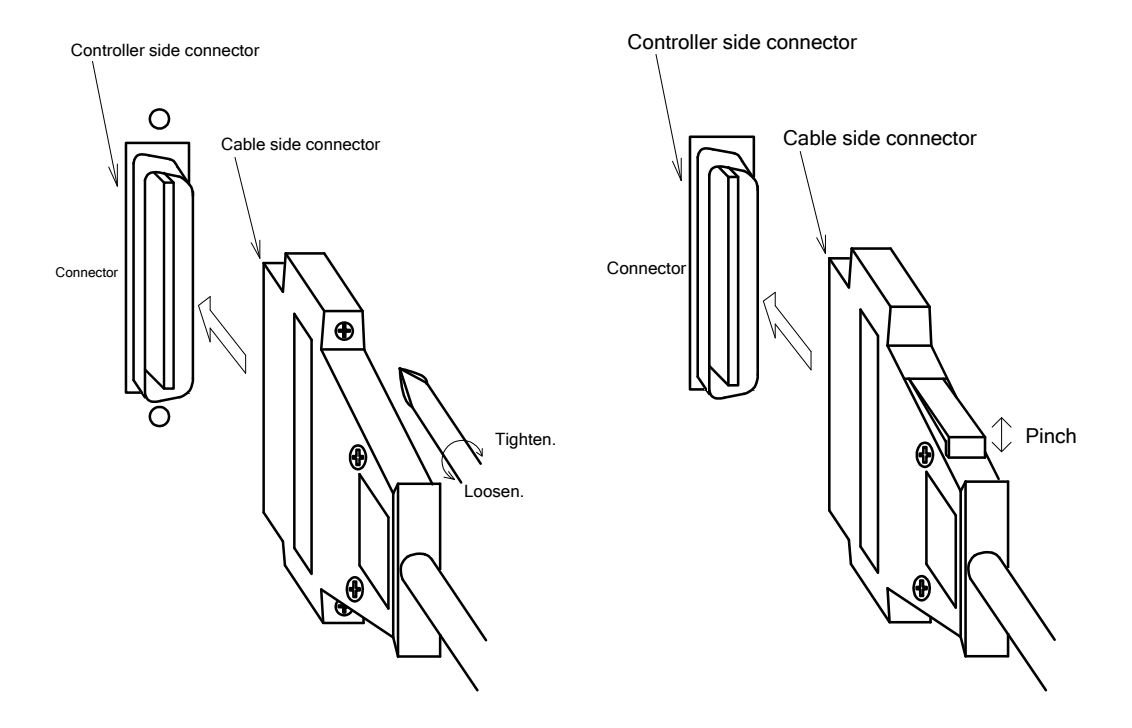

Fig. 4.4 Connecting and disconnecting a square connector

- 4.1.8 Examples of Connector Terminal Arrangement
  - a) Power cable connector ACIN

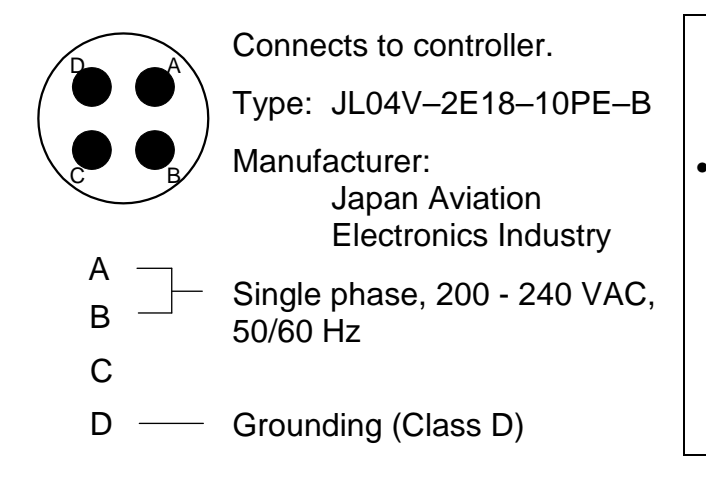

**Completely connect the grounding cable.** Otherwise, an electric shock or fire may be caused if a fault or electric leak occurred.

Or mis-operation may be

caused by noise.

b) Motor cable connector MOTOR

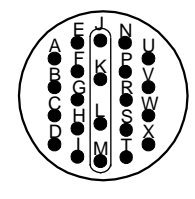

Connects to controller.

Type: JL04V-2A28-11SE

Manufacturer: Japan Aviation Electronics Industry

c) Encoder cable connector ENC

18 17 16 15 14 13 12 11 10 9 8 7 6 5 4 3 2 1 36 35 34 33 32 31 30 29 28 27 26 25 24 23 22 21 20 19 Connects to controller. Type: 52986-3659 Manufacturer: MOLEX

Connects to controller.

Manufacturer: MOLEX

Type: 52986-2079

d) Robot control signal cable connector HAND

e) General-purpose input signal cable connector INPUT

 Connects to controller.

Type: DHA-RC36-R132N-FA

Manufacturer: DDK

f) General-purpose output signal cable connector OUTPUT

20 19 18 17 16 15 14 13 12 11 10 9 8 7 6 5 4 3 2 1 40 39 38 37 36 35 34 33 32 31 30 29 28 27 26 25 24 23 22 21 Connects to controller. Type: DHA-RC40-R132N-FA Manufacturer: DDK

g) System input/output signal cable connector SYSTEM

> Connects to controller. Type: 52986-5079 Manufacturer: MOLEX

h) Trigger input connector TRIG

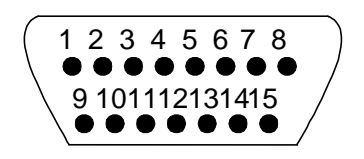

i) Encoder cable connector CONV

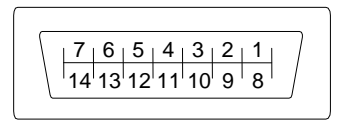

Connects to controller. Type: XM2C-1542-112L Manufacturer: OMRON

Connects to controller. Type: 52986-1479 Manufacturer: MOLEX j) Emergency stop, safety input, and external P24V supply connector EMS

10 9 8 7 6 5 4 3 2 1

Connects to controller. Type: ML-4000CWJH-10PGY Manufacturer: SATO PARTS

k) Brake connector BRK

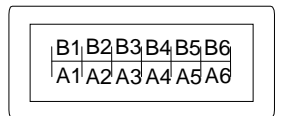

Connects to controller. Type: 1-1827876-6 Manufacturer: Tyco Electronics AMP

### 4.2 Controller Connector Signals

4.2.1 Connector Signal Connection Diagrams

Diagrams showing which signals correspond to which terminals are shown in Section 2 of the Interface Manual.

#### 4.2.2 Jumpers for Safety Related Signals

The following system input signals are provided to serve for the safety purpose.

| System input signals | SYSTEM-12 | (STOP)          |
|----------------------|-----------|-----------------|
|                      | SYSTEM-16 | (SVOFF)         |
|                      | SYSTEM-14 | (BREAK)         |
|                      | EMS-7, 8  | (EMS2B - EMS2C) |
|                      | EMS-9, 10 | (EMS1B - EMS1C) |
|                      | EMS-3, 4  | (ENA2B - ENA2C) |
|                      | EMA-5, 6  | (ENA1B - ENA1C) |
|                      |           |                 |

These signals are already jumpered for the connectors provided for the TS3100 robot controller. If you wish to use or change them, therefore, you should remove the jumpers and rewire as appropriate. If you plan to use the robot without using system input signals, be sure to connect the attached connectors to the controller side SYSTEM, EMS connectors.

Unless the following signals are used as the system signals, jumper them also.

| SYSTEM-15 | (LOW_SPD) |
|-----------|-----------|
| SYSTEM-13 | (CYCLE)   |

Connector jumpers

| SYST         | EN           | ЛS  |      |
|--------------|--------------|-----|------|
| 12-17 (18)   | 14-17 (18)   | 3-4 | 5-6  |
| 16-17 (18)   | (13-17 (18)) | 7-8 | 9-10 |
| (15-17 (18)) | -            |     |      |

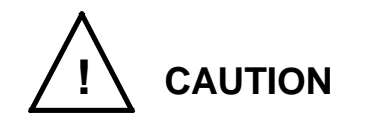

- Unless the signals of SVOFF and emergency stop contacts 1, 2 are jumpered, the controller servo power cannot be turned on.
- Unless the CYCLE signal is jumpered, the controller enters the cycle operation mode.
- Unless the LOW\_SPD signal is jumpered, the robot is operated at low speed during automatic operation.
- Unless the STOP signal is jumpered, automatic operation of the robot is not possible.
- Unless the BREAK signal is jumpered, automatic operation of the robot is not possible.

# 4.3 Separating Control Panel from Controller

4.3.1 Removing Control Panel

Remove the control panel in the following manner.

- a) Loosen the four (4) screws at the four (4) corners, which secure the control panel.
- b) Remove these screws, then carefully draw out the control panel toward your side.Caution: Be careful of the cable connected on the rear side.

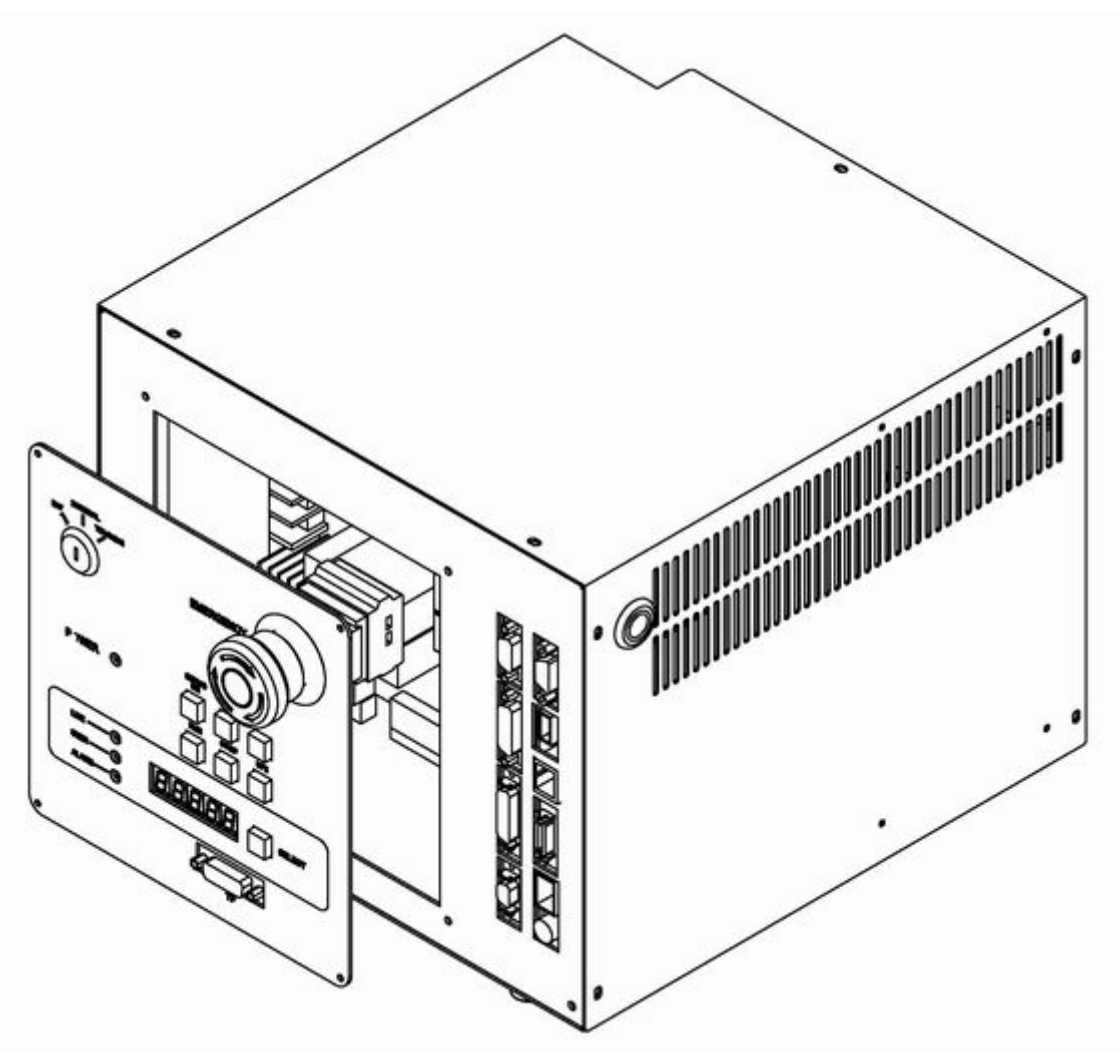

Fig. 4.5 Removing control panel

## 4.3.2 Cable between Controller and Control Panel

The cable required to connect the control panel and controller when they are installed separately can be provided optionally.

## 4.3.3 Control Panel Mounting Dimensions

The dimensions of mounting the control panel are shown in Fig. 4.6. Cross truss head screws ( $\emptyset$ 3 × 6, ZN3–B) are used.

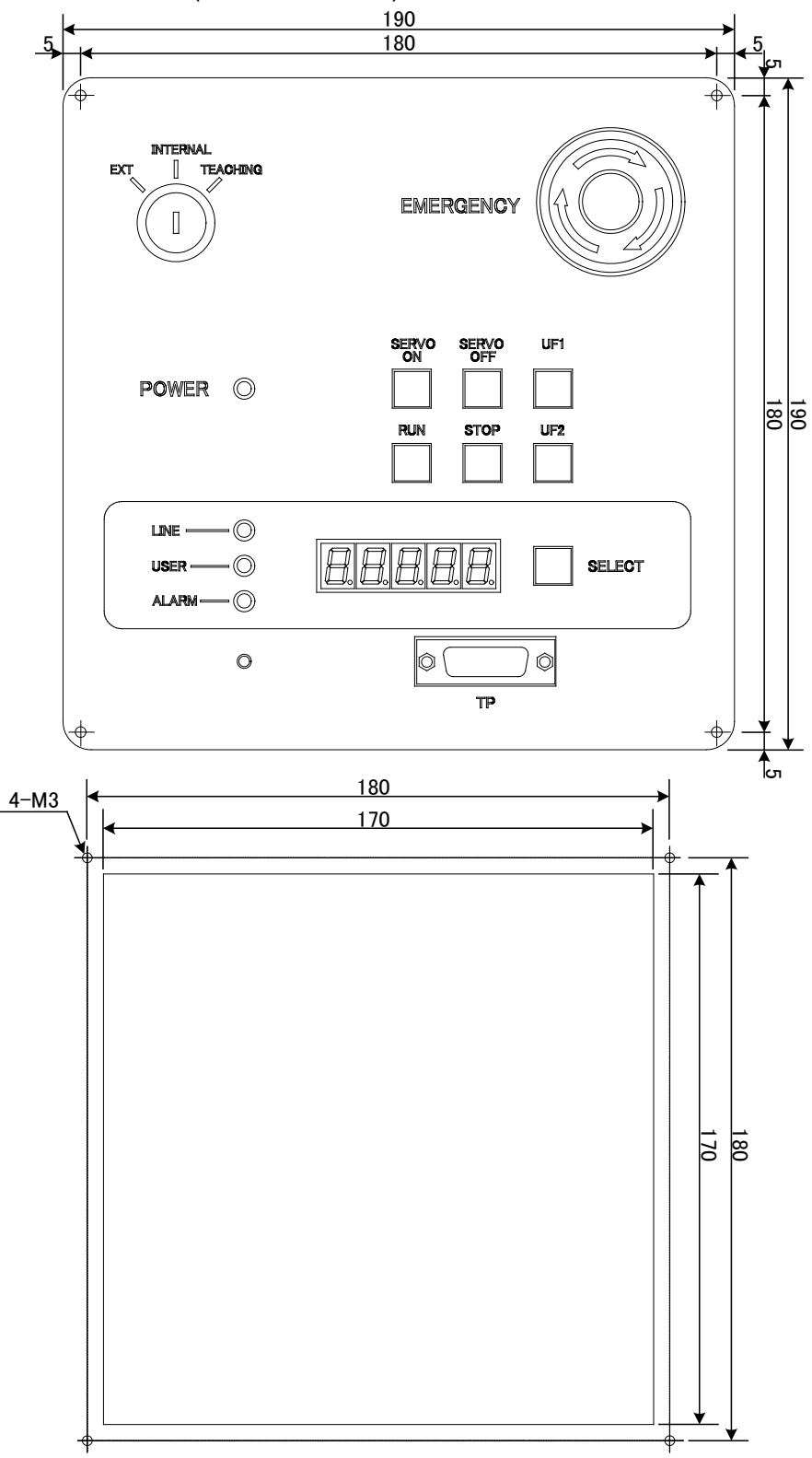

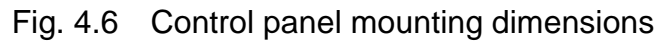

## 4.3.4 Mounting Dummy Panel on Controller

When the control panel has been disengaged from the controller, mount a dummy panel on the place where the control panel was set before, as shown in Fig. 4.7. The dummy panel, mounting parts, etc. are provided optionally.

- a) Connect the cable connector which was disconnected when separating the controller from the control panel, to the rear side of the dummy panel, then screw both ends of the connector. When mounting the connector, use the cross truss screws ( $ø3 \times 6$ , ZN3–B).
- b) Screw the dummy panel into the controller.

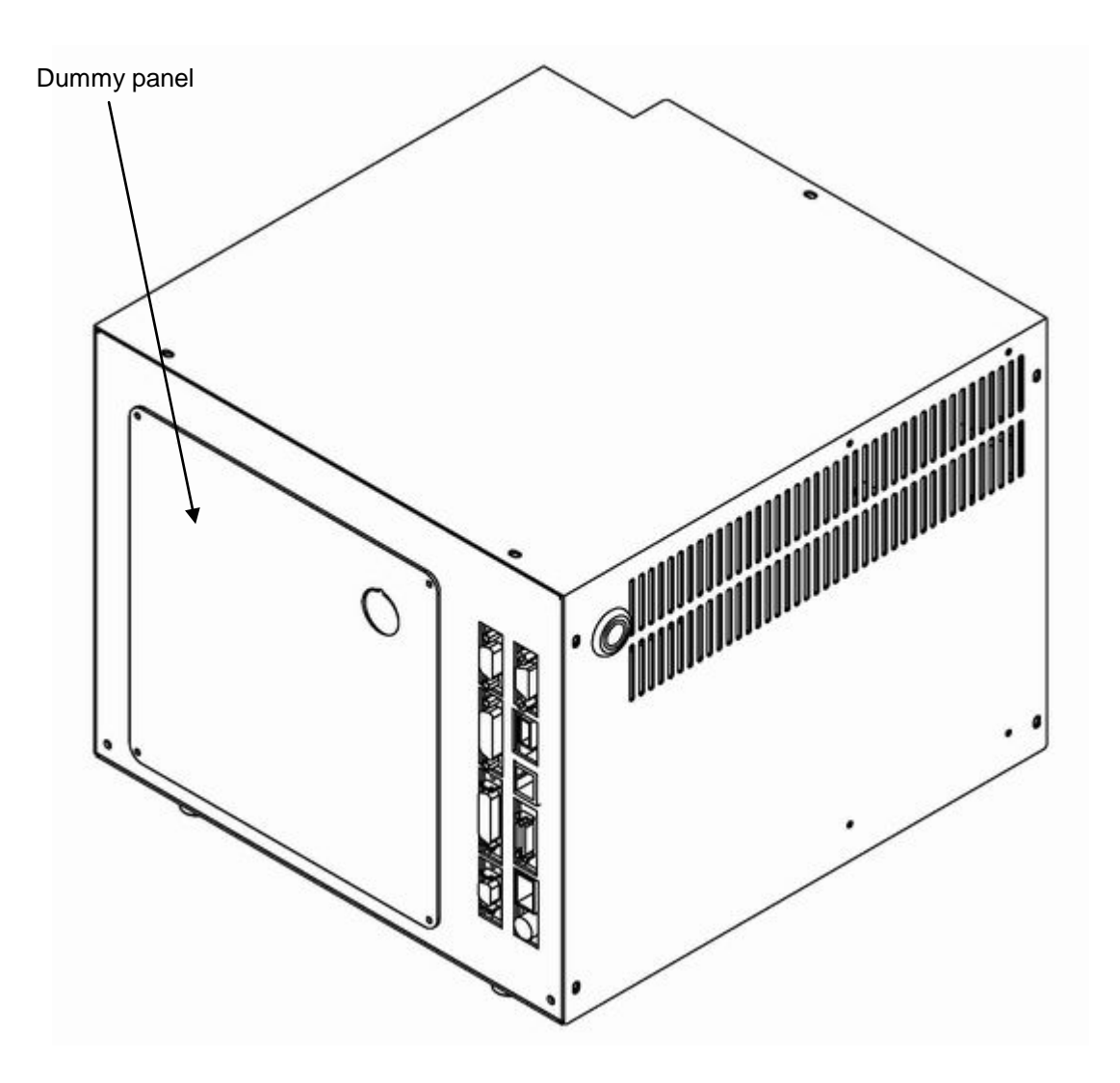

Fig. 4.7 Mounting dummy panel

#### 4.3.5 Dimensions when Separating Control Panel

Fig. 4.8 shows the connections of the control panel and dummy panel. Provide a clearance of 50 mm or more (with cover, 60 mm or more) on the rear side of the separated control panel.

When the cable is connected to the dummy panel of the controller, provide a clearance of 80 mm or so in front of the controller as the cable connector sticks out of the panel surface.

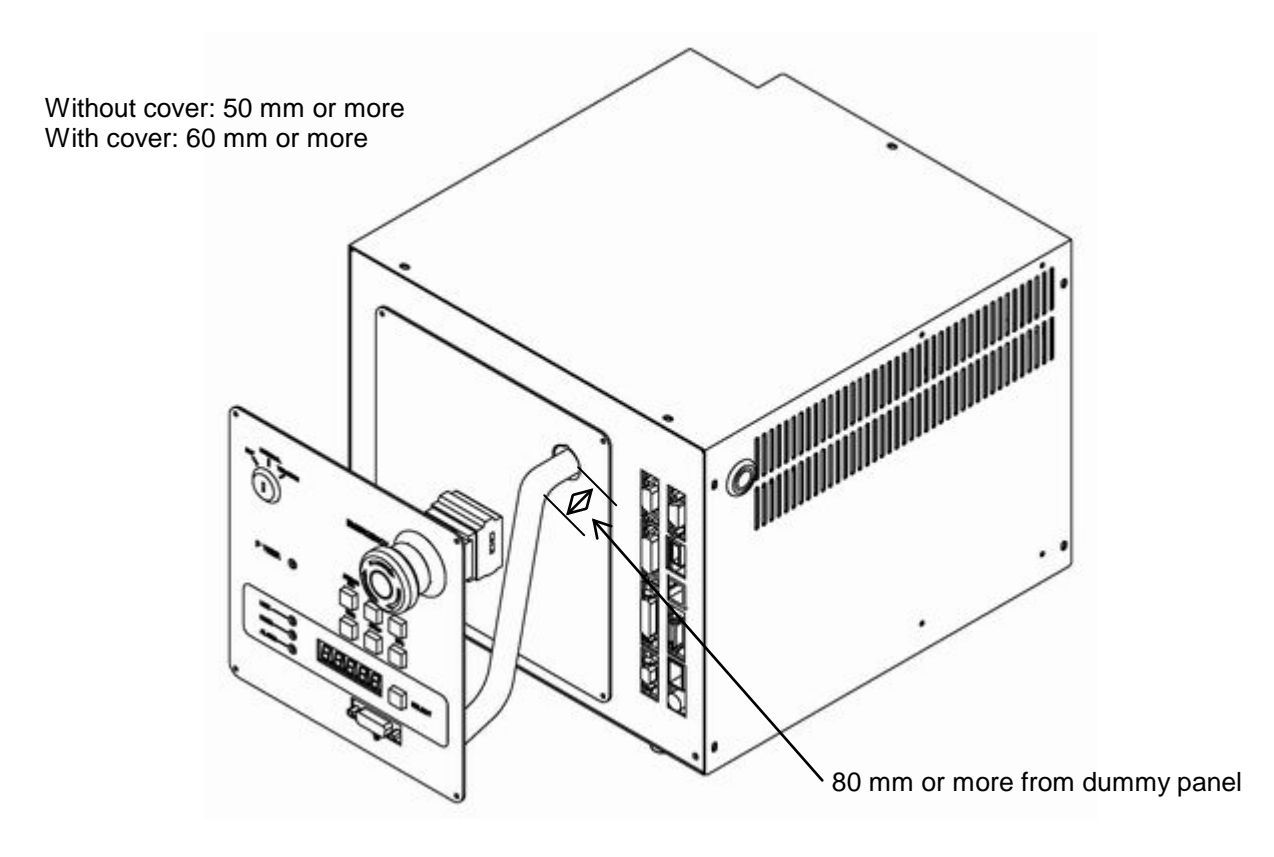

Fig. 4.8 Cable connections of dummy panel and control panel

# 5. Tool Interface

## 5.1 Mounting Tool

The tool is mounted on the end of the tool shaft. Dimensions of the tool shaft section are shown in Fig. 5.1.

As shown in Fig. 5.1, the tool is centered with the Ø12H7 mating section. The tool direction is adjusted by means of the 4 × 4 keys and secured with four (4) M4 bolts.

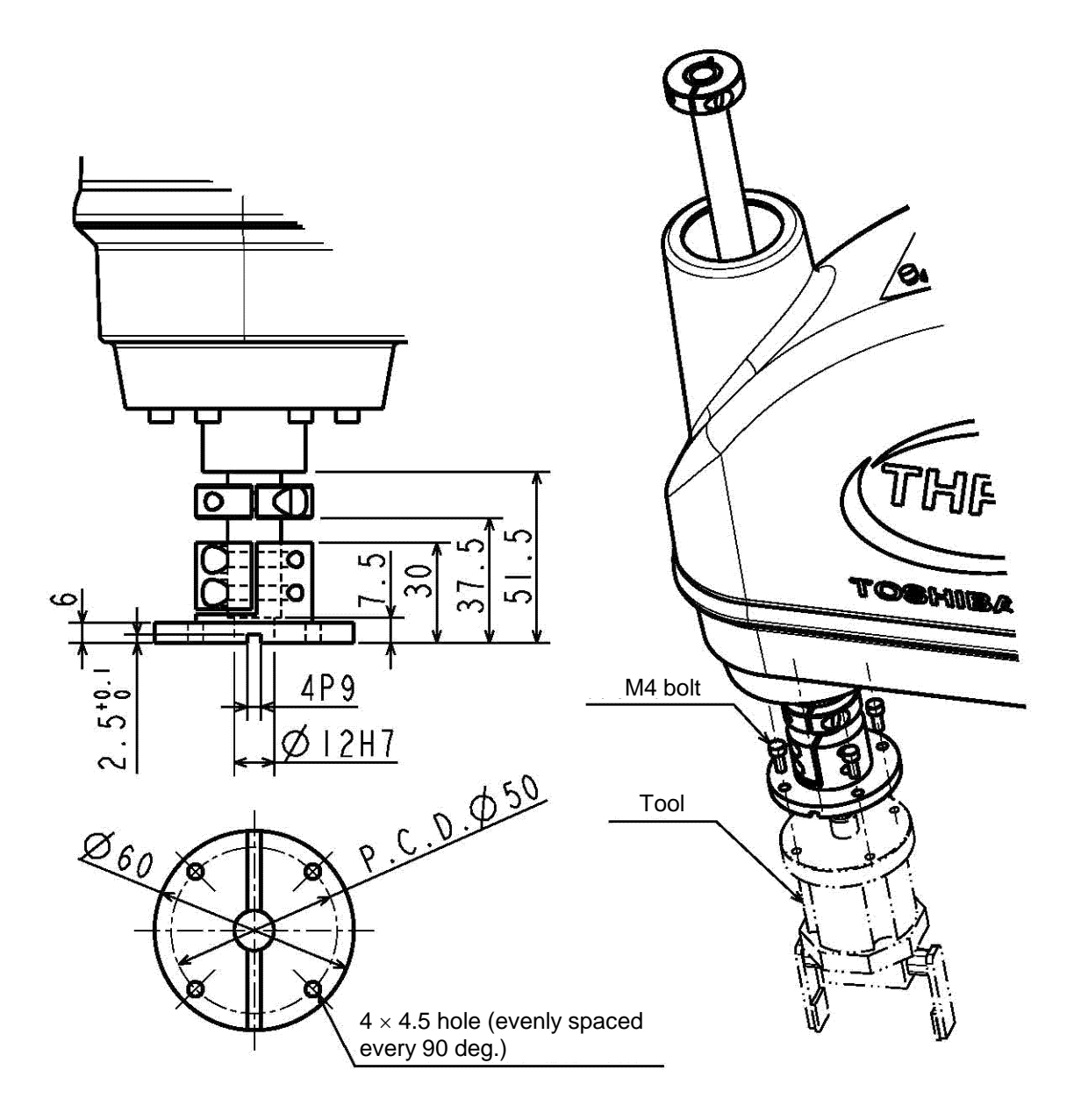

Fig. 5.1 Tool mounting dimensions

# 5.2 Tool Wiring and Piping

The robot is provided with wiring and air piping for the tool. These wiring and piping extend to the arm 2 and are used as follows:

## 5.2.1 Tool Signals (Controller Side)

The controller is provided with tool signals (i.e., eight (8) input signals for sensor, etc., eight (8) control signals for solenoid valve, etc., 24 VDC( P24V) and 24 VDC GND ( P24G) signals), which can be connected also from the controller side. The relevant signals are described below.

| Pin | Signal name |                   | Signal<br>No. | Input circuit and example of<br>connections |  |
|-----|-------------|-------------------|---------------|---------------------------------------------|--|
| 1   | D-IN0       | Input<br>signal 0 | 201           |                                             |  |
| 2   | D-IN1       | Input<br>signal 1 | 202           | TS3100 Customer's side                      |  |
| 3   | D-IN2       | Input<br>signal 2 | 203           | P24V                                        |  |
| 4   | D-IN3       | Input<br>signal 3 | 204           | D-IN Contact or transistor                  |  |
| 5   | D-IN4       | Input<br>signal 4 | 205           |                                             |  |
| 6   | D-IN5       | Input<br>signal 5 | 206           |                                             |  |
| 7   | D-IN6       | Input<br>signal 6 | 207           | P24G<br>[Source type (plus common)]         |  |
| 8   | D-IN7       | Input<br>signal 7 | 208           |                                             |  |
| 19  | D040        | 0\/               |               |                                             |  |
| 20  | FZ4G        | UV                |               |                                             |  |

a-1) Input signal connector HAND (Type N)

| Pin | Signal name |                   | Signal<br>No. | Input circuit and example of<br>connections |
|-----|-------------|-------------------|---------------|---------------------------------------------|
| 1   | D-IN0       | Input<br>signal 0 | 201           |                                             |
| 2   | D-IN1       | Input<br>signal 1 | 202           | TS3000 Customer's side                      |
| 3   | D-IN2       | Input<br>signal 2 | 203           | P24V                                        |
| 4   | D-IN3       | Input<br>signal 3 | 204           |                                             |
| 5   | D-IN4       | Input<br>signal 4 | 205           | D-IN Contact or transistor                  |
| 6   | D-IN5       | Input<br>signal 5 | 206           |                                             |
| 7   | D-IN6       | Input<br>signal 6 | 207           | P24G<br>[Sink type (minus common)]          |
| 8   | D-IN7       | Input<br>signal 7 | 208           |                                             |
| 19  |             |                   | 24 VDC        |                                             |
| 20  | Γ 24 V      |                   | Power         |                                             |

a-2) Input signal connector HAND (Type P)

As input signals, no-voltage contacts or transistor open collector inputs are used.

No-voltage contact specifications:

Contact rating: 24 VDC, 10 mA or over (circuit current: approx. 7 mA) Minimum contact current: 24 VDC, 1 mA

Contact impedance: 100  $\Omega$  or less

Transistor specifications:

Withhold voltage between collector and emitter: 30 V or over

Current between collector and emitter: 10 mA or over (circuit current: approx. 7 mA)

Leak current between collector and emitter: 100 µA or less

| Pin | Signal name |                    | Signal No. | Output circuit and example of<br>connections  |
|-----|-------------|--------------------|------------|-----------------------------------------------|
| 9   | D-OUT0      | Output<br>signal 0 | 201        |                                               |
| 10  | D-OUT1      | Output<br>signal 1 | 202        | Customer's<br>side                            |
| 11  | D-OUT2      | Output<br>signal 2 | 203        | P24V DC relay                                 |
| 12  | D-OUT3      | Output<br>signal 3 | 204        |                                               |
| 13  | D-OUT4      | Output<br>signal 4 | 205        | I D-OUT<br>Diode for<br>preventing<br>counter |
| 14  | D-OUT5      | Output<br>signal 5 | 206        | electromotive<br>voltage                      |
| 15  | D-OUT6      | Output<br>signal 6 | 207        | [Sink type (minus common)]                    |
| 16  | D-OUT7      | Output<br>signal 7 | 208        |                                               |
| 17  | P24\/       |                    | 24 VDC     |                                               |
| 18  | F24V        |                    | Power      |                                               |

b-1) Output signal connector HAND (Type N)

| Pin | Signal name |                    | Signal No. | Output circuit and example of<br>connections                 |
|-----|-------------|--------------------|------------|--------------------------------------------------------------|
| 9   | D-OUT0      | Output<br>signal 0 | 201        |                                                              |
| 10  | D-OUT1      | Output<br>signal 1 | 202        | Customer's side                                              |
| 11  | D-OUT2      | Output<br>signal 2 | 203        |                                                              |
| 12  | D-OUT3      | Output<br>signal 3 | 204        | I D-OUT                                                      |
| 13  | D-OUT4      | Output<br>signal 4 | 205        |                                                              |
| 14  | D-OUT5      | Output<br>signal 5 | 206        | Diode for<br>preventing<br>counter                           |
| 15  | D-OUT6      | Output<br>signal 6 | 207        | P24G electromotive<br>Voltage<br>[Source type (Plus common)] |
| 16  | D-OUT7      | Output<br>signal 7 | 208        |                                                              |
| 17  | D240        | 0)/                |            |                                                              |
| 18  | P24G        | UV                 |            |                                                              |

b-2) Output signal connector HAND (Type P)

By using the P24V power of the controller, a relay, solenoid valve, etc., can be driven. When the external power is used, GND of the external power should be common to GND (P24G) of the robot controller.

Output specifications:

| Rated voltage | : | 24 VDC( P24V) |
|---------------|---|---------------|
| Rated current | : | 100 mA        |

- When a relay or solenoid valve, etc., is connected, it is necessary to use a surge killer or diode to absorb the surge voltage.
- When a double solenoid is used, HO\_1 and HO\_2, and HO\_3 and HO\_4 are used as pairs.

The right figure shows the DC relay circuit when the external power is used.

### 5.2.2 Tool Wiring

Eight (8) input signals are provided for sensors, etc. and eight (8) control signals for solenoid valves, etc. A supply power signal of P24 V is also provided. They are connected to the controller. The wiring arrangement for these cables is shown in Fig. 5.2. The wires are connected to the connectors on the upper side of the arm 2. The user should provide the following connectors to connect the cables.

| Circle connector | Type: N/MS3106B24-28S (Maker: JAE)                                       |
|------------------|--------------------------------------------------------------------------|
| Clamp            | Type: N/MS3057-16A (Maker: JAE)                                          |
|                  | Conductive cross section area: 0.2 mm <sup>2</sup> - 0.5 mm <sup>2</sup> |

Each connector and cable are connected by soldering.

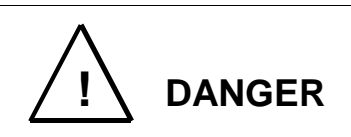

- Be sure to use the designated wire. Otherwise, fires or faults may be caused.
- When connecting the connector and wires, make sure not to mistake the terminal arrangement.
- After making the connection, use a tester, etc., to confirm the connection.

When controlling the robot from the sequencer, etc. installed separately, remove the motor cover from the base section, remove connectors JOES and JOFS on the rear side, then connect the cables running from the sequencer, etc. through the cable inlets provided on the motor cover. (See Fig. 5.2.) For ahead of the JOES and JOFS connectors, the user should prepare the following plug connectors and connect the cables. The current is 1 A or less per cable.

Type of connector: JOES

- SMP-10V-BC (Maker: J.S.T. Mfg.)
- JOFS SMP-11V-BC (Maker: J.S.T. Mfg.)
- Type of contact:BHF-001T-0.8Adaptive cableConductive cro

BHF–001T–0.8SS (Maker: J.S.T. Mfg.)

able Conductive cross section area: 0.2 mm<sup>2</sup> - 0.3 mm<sup>2</sup>

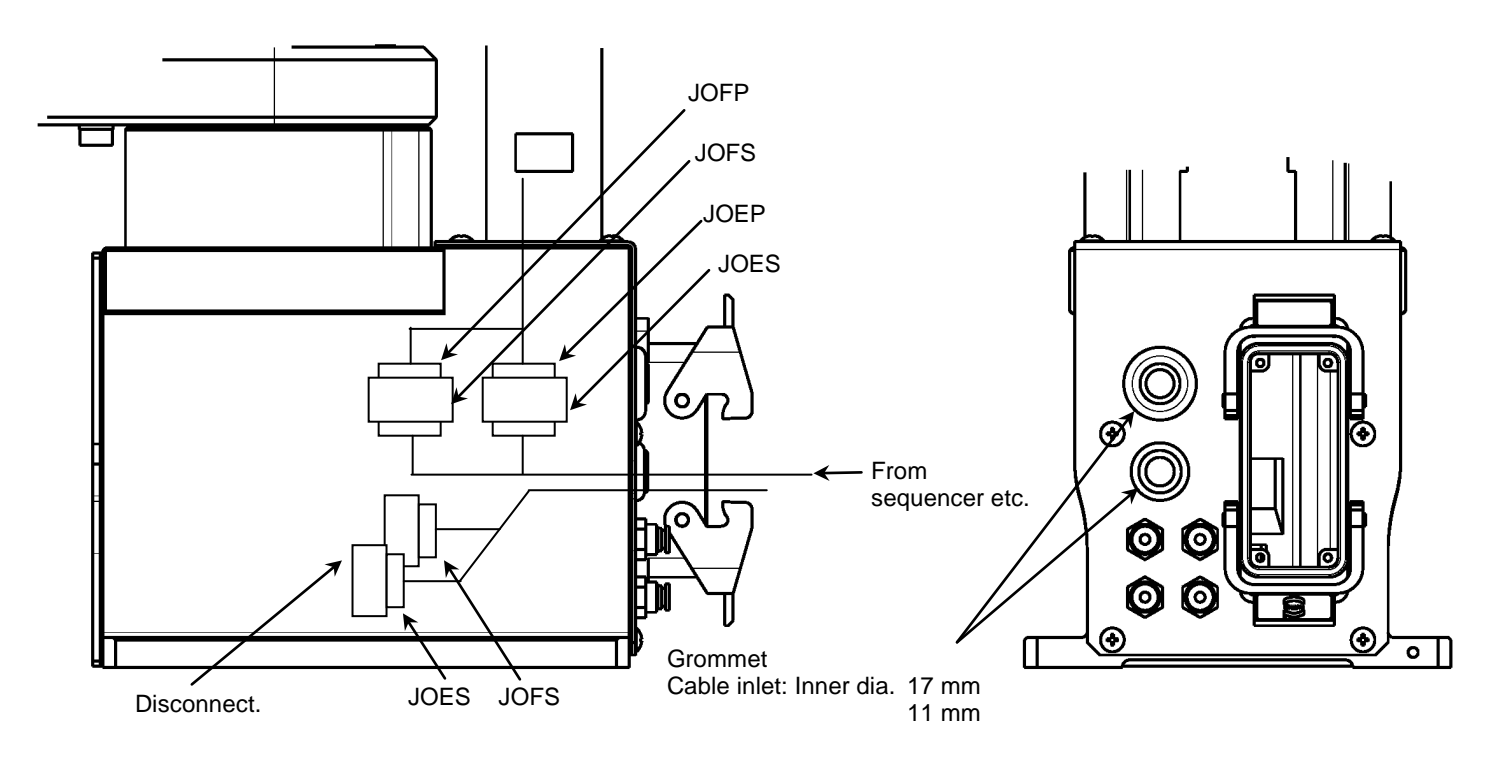

Fig. 5.2 Wiring to sequencer, etc.

Input/output signal connector CN0( Type-N)

| Pin<br>(Cannon) | Signal name |                 | Signal No. | Input/output circuit<br>and example of connections |
|-----------------|-------------|-----------------|------------|----------------------------------------------------|
| А               | D-IN0       | Input signal 0  | 201        | TS3100 User side                                   |
| В               | D-IN1       | Input signal 1  | 202        | P24V                                               |
| С               | D-IN2       | Input signal 2  | 203        |                                                    |
| D               | D-IN3       | Input signal 3  | 204        | Contact or                                         |
| E               | D-IN4       | Input signal 4  | 205        | transistor                                         |
| F               | D-IN5       | Input signal 5  | 206        |                                                    |
| G               | D-IN6       | Input signal 6  | 207        | $\checkmark$                                       |
| н               | D-IN7       | Input signal 7  | 208        | P24G<br>[Source type ("+" common)]                 |
| J               | P24G        | 0V              |            | Minus common (X8GN)                                |
| К               | FG          | 0V              |            | User side                                          |
| L               | Not used    |                 |            | P24V                                               |
| Ν               | Not used    |                 |            |                                                    |
| М               | Not used    |                 |            |                                                    |
| Р               | Not used    |                 |            |                                                    |
| Q               | D-OUT0      | Output signal 0 | 201        | ÷                                                  |
| R               | D-OUT1      | Output signal 1 | 202        | P24G<br>[ Sink type ("-" common) ]                 |

| Pin<br>(Cannon) | Signal name |                 | Signal No. | Input/output circuit<br>and example of connections |
|-----------------|-------------|-----------------|------------|----------------------------------------------------|
| S               | D-OUT2      | Output signal 2 | 203        |                                                    |
| Т               | D-OUT3      | Output signal 3 | 204        |                                                    |
| U               | D-OUT4      | Output signal 4 | 205        |                                                    |
| V               | D-OUT5      | Output signal 5 | 206        |                                                    |
| W               | D-OUT6      | Output signal 6 | 207        |                                                    |
| Х               | D-OUT7      | Output signal 7 | 208        |                                                    |
| Y               | P24V        | 24V             |            |                                                    |
| Z               | P24V        | 24V             |            |                                                    |

## Input/output signal connector CN0( Type-P)

| Pin<br>(Cannon) | Signal name |                 | Signal No. | Input/output circuit<br>and example of connections |
|-----------------|-------------|-----------------|------------|----------------------------------------------------|
| A               | D-IN0       | Input signal 0  | 201        |                                                    |
| В               | D-IN1       | Input signal 1  | 202        | TS3100 User side                                   |
| С               | D-IN2       | Input signal 2  | 203        |                                                    |
| D               | D-IN3       | Input signal 3  | 204        | P24V                                               |
| E               | D-IN4       | Input signal 4  | 205        |                                                    |
| F               | D-IN5       | Input signal 5  | 206        |                                                    |
| G               | D-IN6       | Input signal 6  | 207        |                                                    |
| Н               | D-IN7       | Input signal 7  | 208        | transistor                                         |
| J               | P24V        | 24V             |            |                                                    |
| К               | FG          | 0V              |            |                                                    |
| L               | Not used    |                 |            | ISink type ( "-" common)]                          |
| N               | Not used    |                 |            |                                                    |
| М               | Not used    |                 |            | Plus common (X8GI)                                 |
| Р               | Not used    |                 |            | User side                                          |
| Q               | D-OUT0      | Output signal 0 | 201        | P24V                                               |
| R               | D-OUT1      | Output signal 1 | 202        |                                                    |
| S               | D-OUT2      | Output signal 2 | 203        |                                                    |
| Т               | D-OUT3      | Output signal 3 | 204        |                                                    |
| U               | D-OUT4      | Output signal 4 | 205        |                                                    |
| V               | D-OUT5      | Output signal 5 | 206        |                                                    |
| W               | D-OUT6      | Output signal 6 | 207        |                                                    |
| Х               | D-OUT7      | Output signal 7 | 208        |                                                    |
| Y               | P24G        | 0V              |            | P24G                                               |
| Z               | P24G        | 0V              |            | [ Source type ("+" common) ]                       |

As input signals, no-voltage contacts or transistor open collector inputs are used.

No-voltage contact specifications:

Contact rating: 24 VDC, 10 mA or over (circuit current: approx. 7 mA)

Minimum contact current: 24 VDC, 1 mA

Contact impedance: 100  $\Omega$  or less

Transistor specifications:

Withhold voltage between collector and emitter: 30V or over

Current between collector and emitter: 10 mA or over (circuit current: approx. 7 mA) Leak current between collector and emitter:  $100 \ \mu$ A or less

By using the P24 V power of the controller, a relay, solenoid valve, etc., can be driven. When the external power is used, GND of the external power should be common to GND (P24G) of the robot controller.

Output specifications:

| Rated voltage | : | 24 VDC (max. 30 VDC) |
|---------------|---|----------------------|
| Rated current | : | 100 mA               |

- If the P24V power supplied from the robot controller is used, the total current should be 2A or less.
- When the external power is used, the total current should also be 2A or less.
- When a relay or solenoid valve, etc., is connected, it is necessary to use a surge killer or diode to absorb the surge voltage.

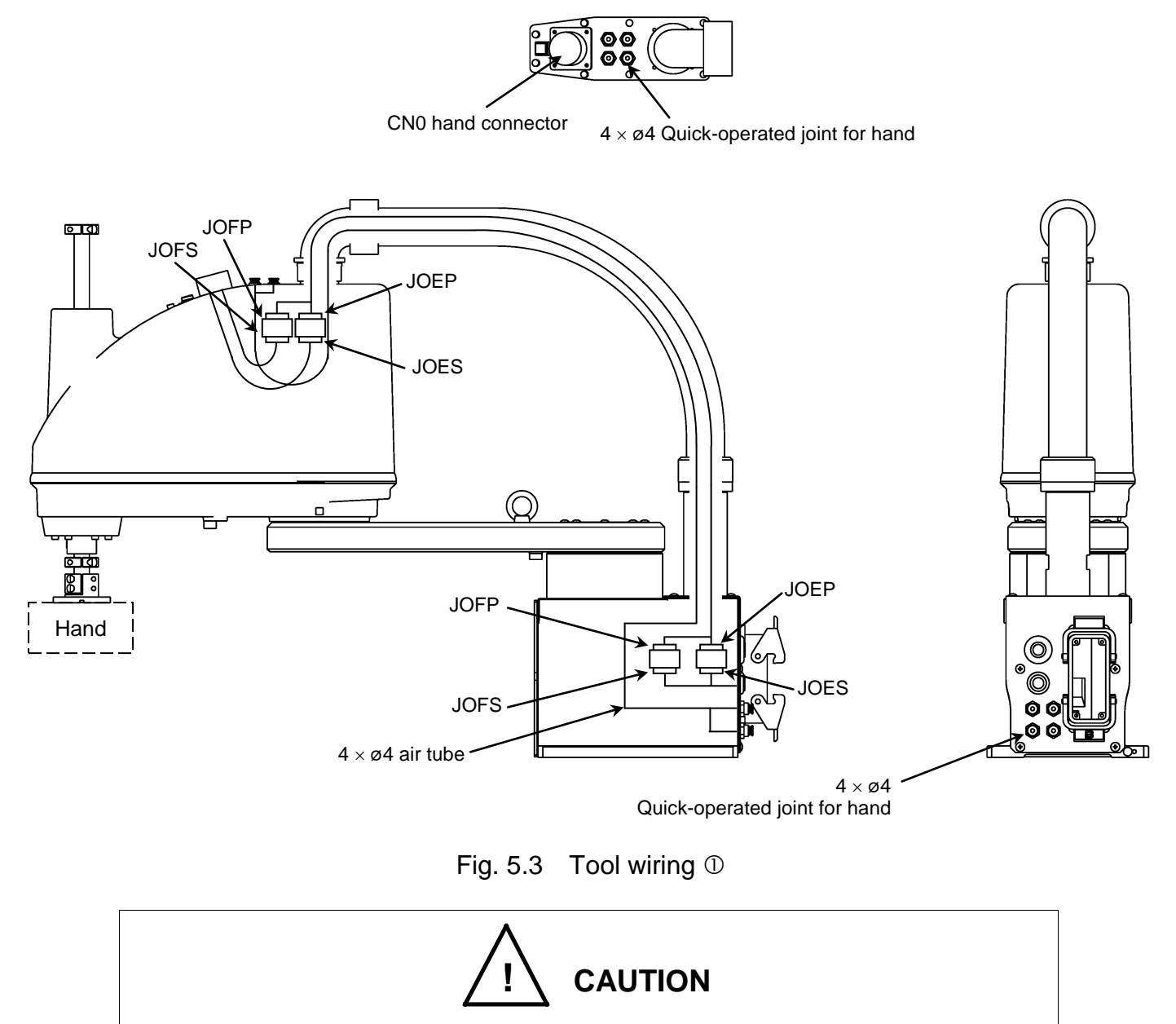

• Be sure to connect all connectors properly. Otherwise, the robot may malfunction.

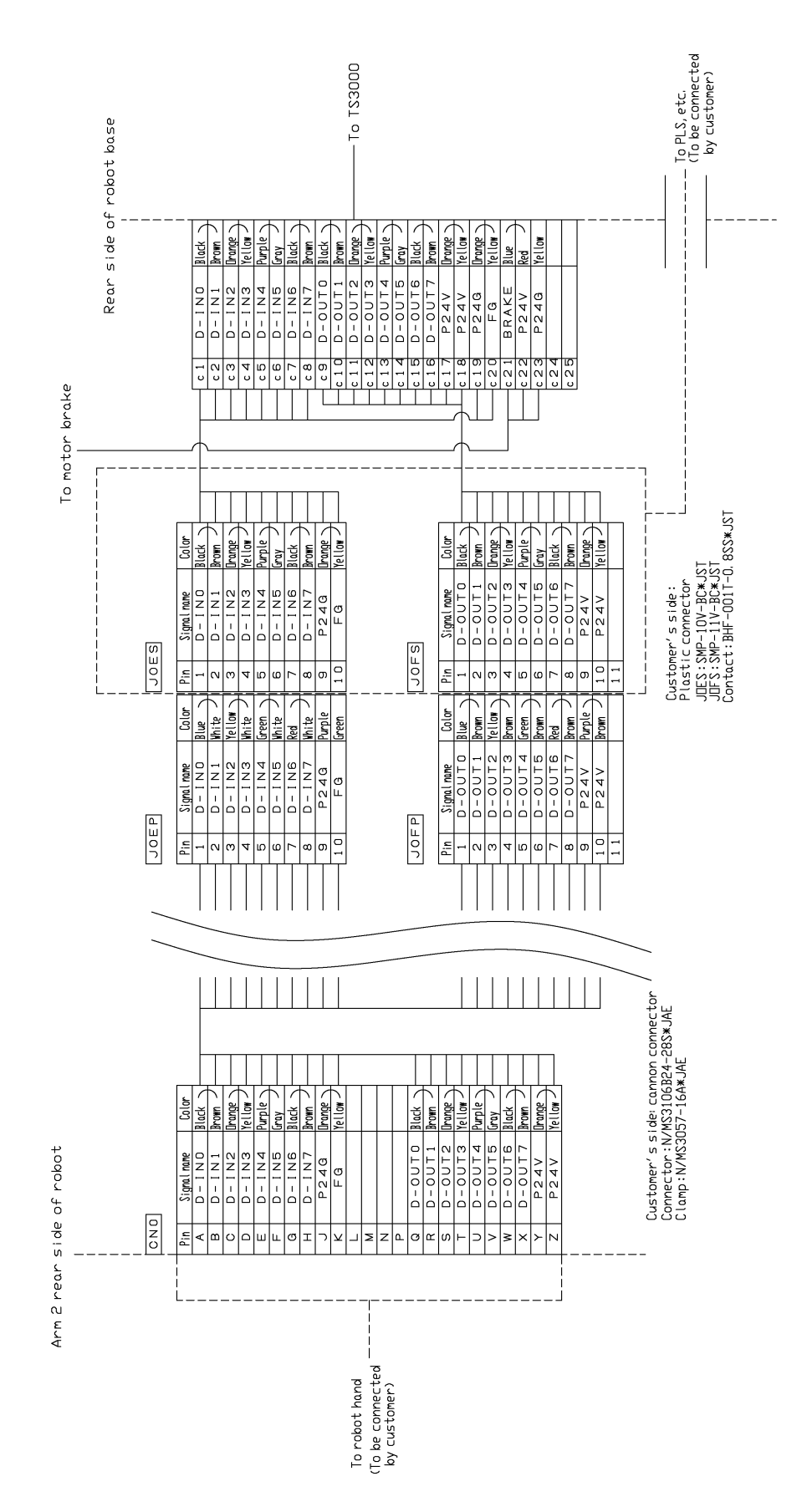

Fig. 5.4 Tool wiring (Type-N)

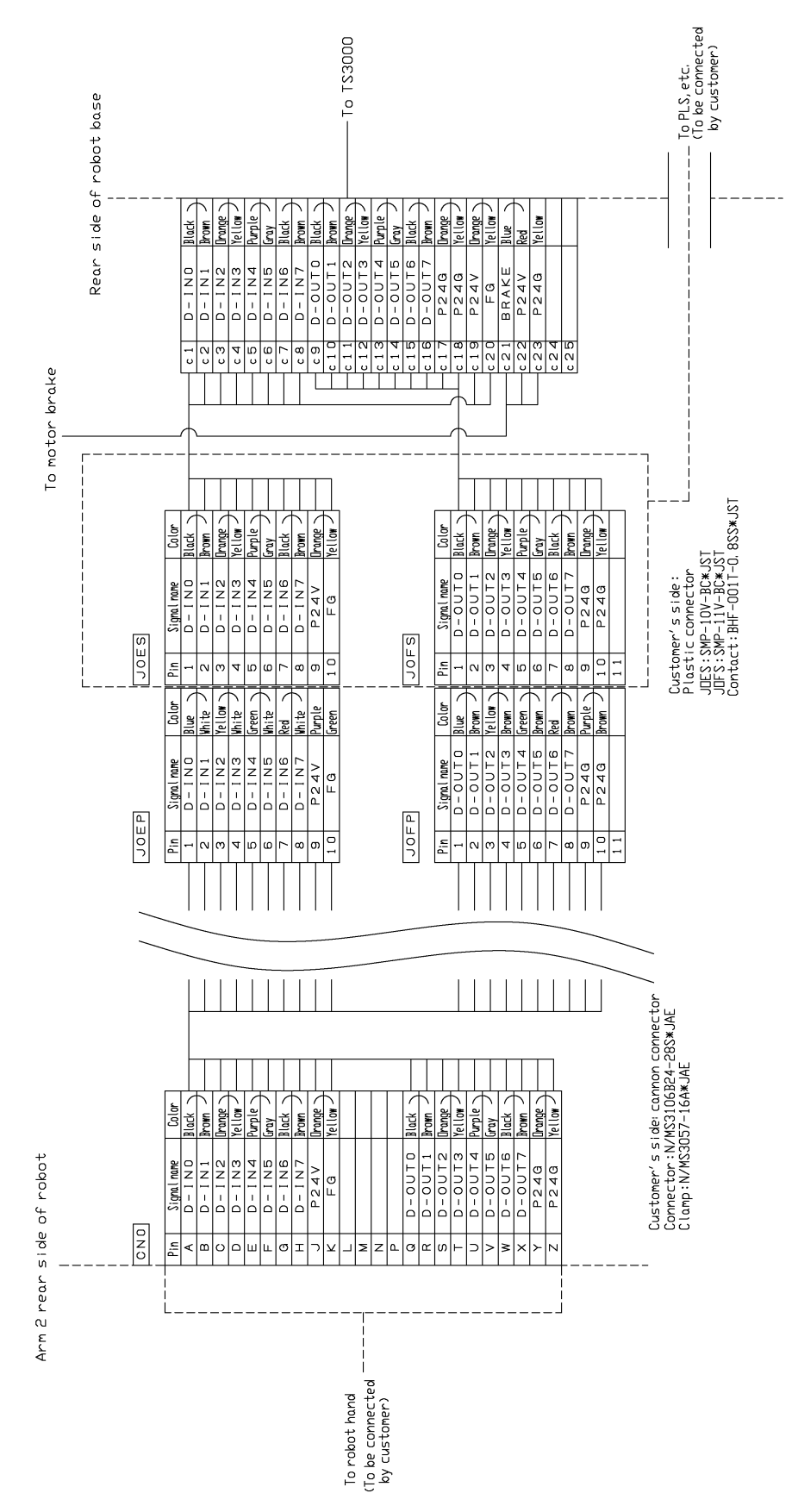

Fig. 5.4-A Tool wiring (Type-P)

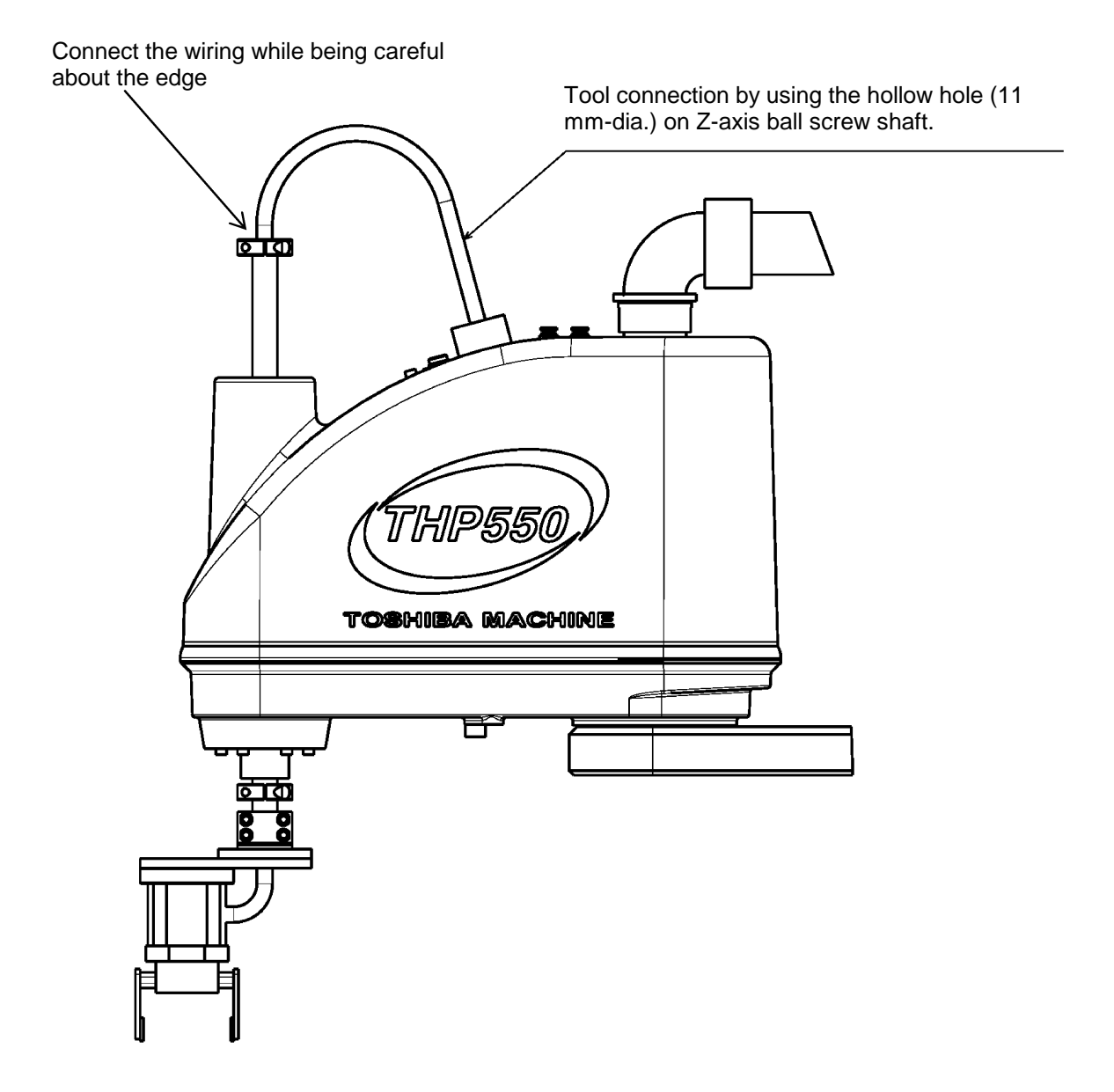

Fig. 5.5 Wiring method ①

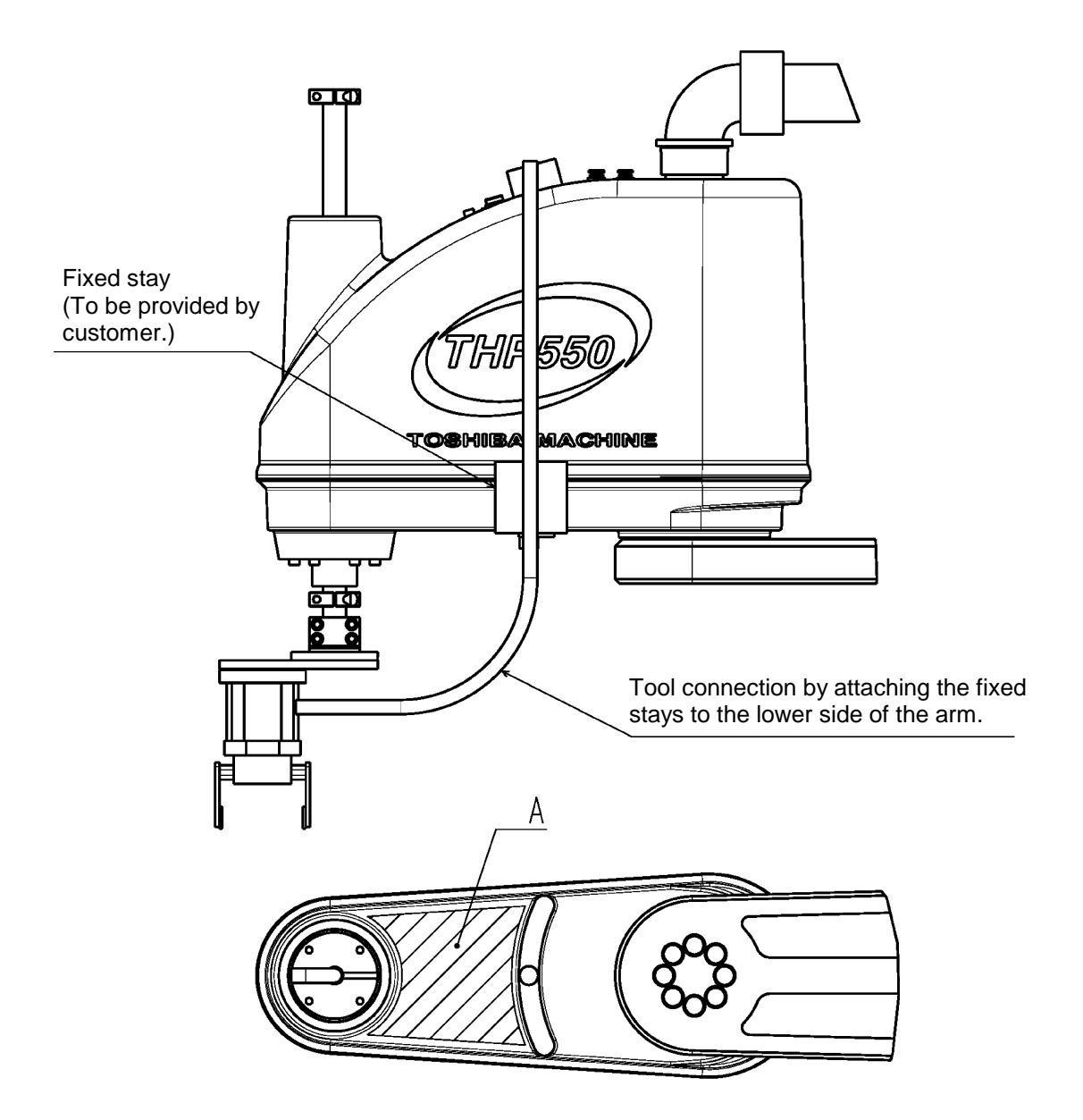

Fig. 5.6 Wiring method ②

Note: For the tap holes on the lower side of the arm 2, which are used to attach the fixed stays, it is recommended to machine surfaces A in the figure above.
Because this passes through the top surface (arm 2 inner side surface), if this is used in a clean environment, be sure to apply threadlocker adhesive or use another process to prevent dust and debris inside from getting outside.
Recommended tap holes: M4, Arm 2 casting thickness: 6 mm

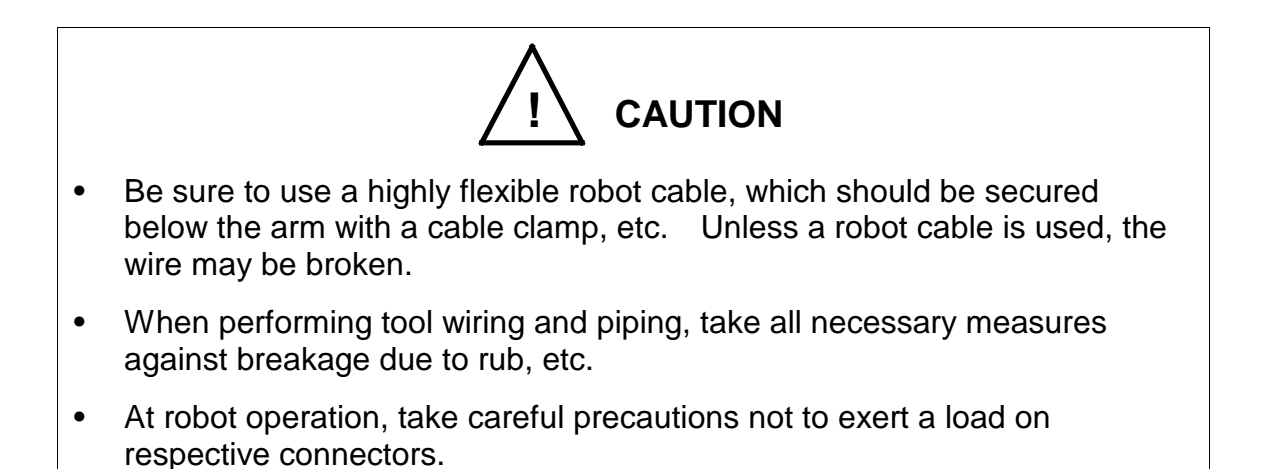

#### 5.2.3 Tool Air Piping

The robot is provided with four (4) air lines for the tool.

The outer diameter of the air pipelines is 4 mm. Fig. 5.7 shows the tool air piping. Three (3)-air control unit set for the solenoid valves should be provided by the user.

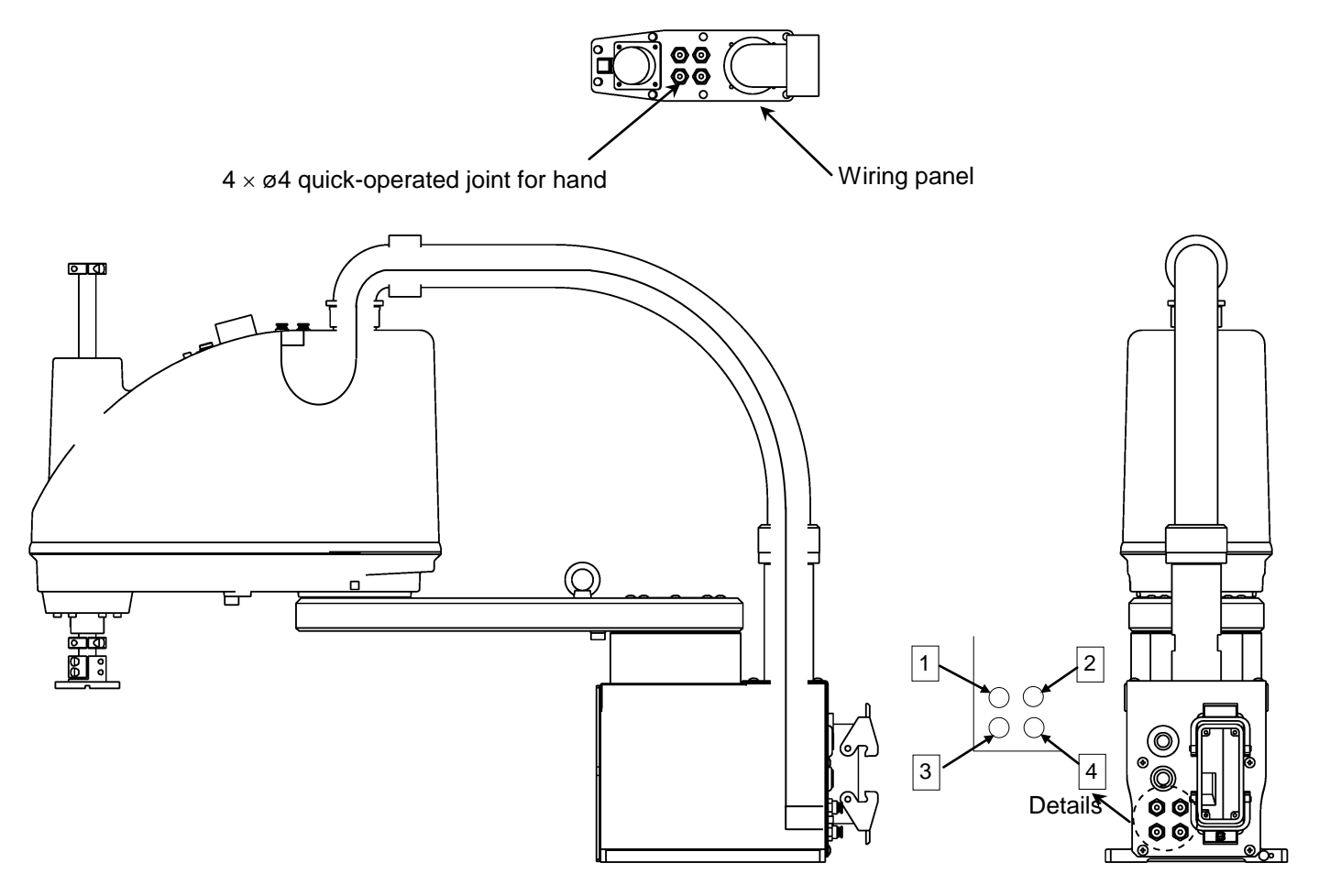

The air tube is identified by the number and color. At piping, make sure that each tube is connected properly, referring to the below-mentioned.

1: Red 2: White 3: Blue 4: Yellow

Panel air joint pitch dimensions

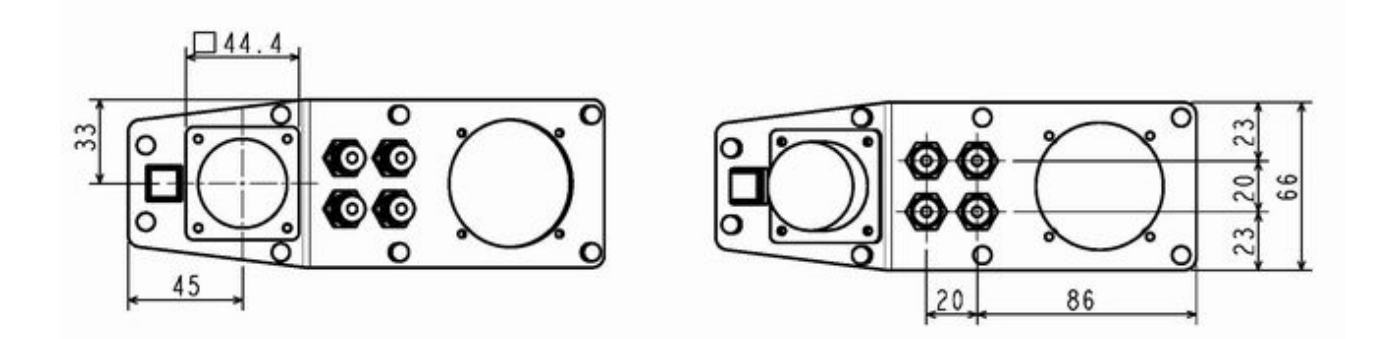

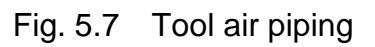

## 5.3 Permissible Load Conditions and Program Setting

This paragraph describes the permissible load conditions of the robot and how to set up the program according to the load.

### 5.3.1 Permissible Load Conditions

The robot load conditions are defined by the tool mass, moment of inertia and offset value of tool gravity center from the center of the tool shaft, as shown in Fig. 5.8. The permissible load conditions are shown in Table 5.1.

| Conditions                          | Permissible values |
|-------------------------------------|--------------------|
| Mass                                | 2 kg               |
| Load inertia                        | 0.10 kg⋅m²         |
| Offset value of load gravity center | 50 mm              |

Table 5.1Permissible load conditions

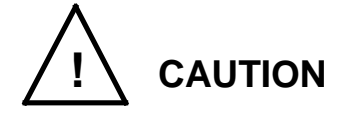

• NEVER operate the robot under the load conditions exceeding the permissible values. Otherwise, the robot life and safety cannot be guaranteed.

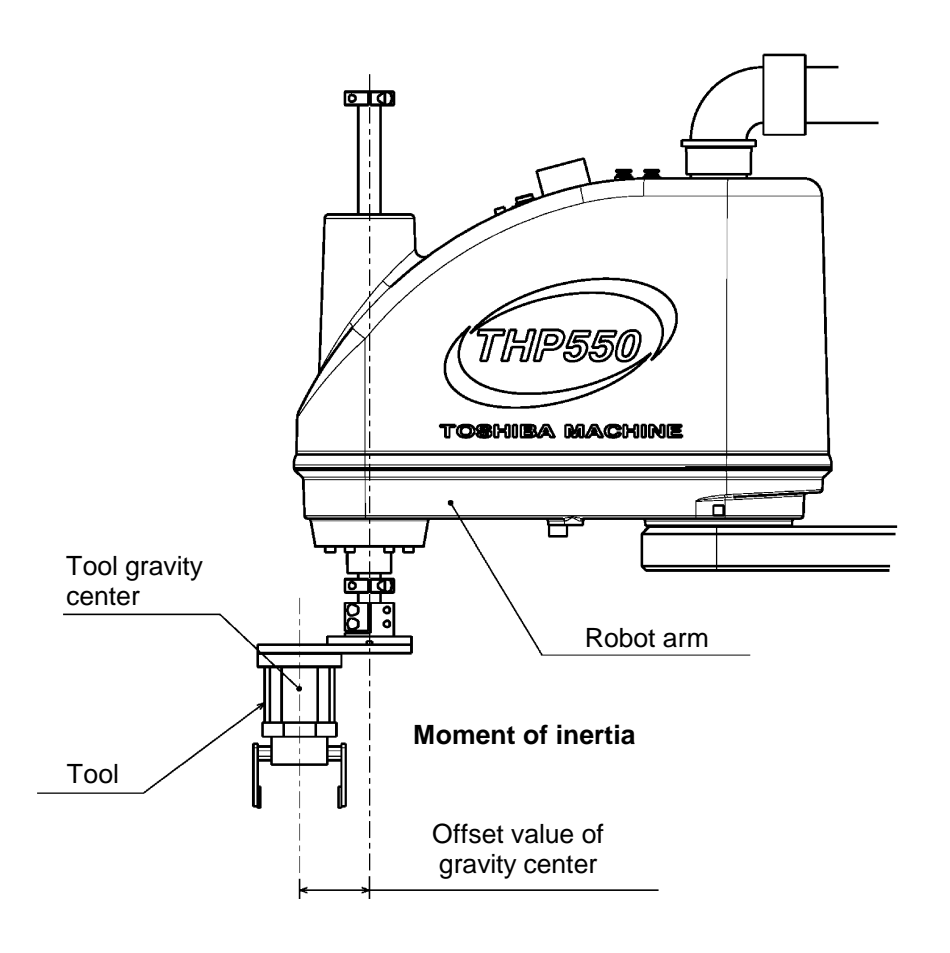

Fig. 5.8 Robot tool

5.3.2 Load Conditions and Program Setting

This robot can automatically change the maximum speed, acceleration/deceleration and servo gain by using the PAYLOAD command in the program according to the load conditions.

## Be sure to use the PAYLOAD command.

The specific method for using this function is explained below.

a) PAYLOAD command format

The PAYLOAD command format is written as shown below if the tool mass is M kg and the gravity center offset is L mm.

 $\mathsf{PAYLOAD} = \{\mathsf{M}, \mathsf{L}\}$ 

- M : Load mass (unit: kg)
- L : Offset value of gravity center (unit: mm)

The PAYLOAD command has the following functions.

• The maximum speed and acceleration/deceleration of each robot axis are automatically changed according to the set load conditions.

• The servo gain of each robot axis is automatically changed according to the set load conditions.

## b) Program examples

Basic program examples using the PAYLOAD command are shown below. For further information, see the Robot Language Manual.

(Program example 1)

The robot is moved under the load conditions of 2 kg mass and 50 mm gravity center offset.

PROGRAM SAMPLE SPEED=100 PAYLOAD={2,50} MOVE P1 MOVE P2 STOP END

(Program example 2)

When the hand mass is 1 kg and the gravity center offset is 30 mm, and the mass is 2 kg and gravity center offset is 50 mm when the workpiece is grasped. Pick-and-place operation is executed under the above conditions.

```
PROGRAM SAMPLE
 PAYLOAD={1,30}
 ACCUR=COARSE
 ENABLE NOWAIT
 RESET DOUT
 MOVE P0
 DOUT(1)
 WAIT DIN(1)
LOOP:
 MOVE P1+POINT(0,0,100)
 IF DIN(-1)THEN GOTO FIN
 MOVE P1
 WAIT MOTION>=100
 DOUT(213)
 DELAY 1
 PAYLOAD={2,50}
 MOVE P1+POINT(0,0,100)
 MOVE P2+POINT(0,0,100)
 MOVE P2
 WAIT MOTION>=100
 DOUT(-213)
 DELAY 1
```

```
PAYLOAD={1,30}
MOVE P2+POINT(0,0,100)
GOTO LOOP
FIN:
MOVE P0
DOUT(1)
STOP
END
```

c) Setting of PAYLOAD command

In the default state, or when the PAYLOAD command is not used, the maximum speed and acceleration/deceleration are set to 100% and the servo gain is set to the value under the minimum load. (See Para. 5.3.3.)

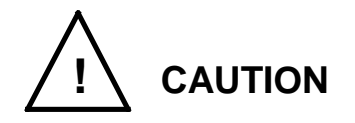

- Be sure to use the PAYLOAD command.
- Unless the PAYLOAD command is used, the robot will vibrate or overshoot, resulting in malfunction or shortening of the life of the mechanisms. In the worst case, the mechanism will be damaged.
- Even when the PAYLOAD command is used, regulate the speed by using the SPEED or DECEL command while confirming the workpiece behavior subject to handling.

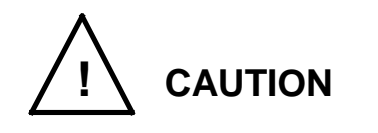

- The load moment of inertia should be within the tolerances given in Table 4.1.
- Even if there is no offset of load gravity center, if the moment of inertia is large, the robot may vibrate. When this happens, figure out the virtual gravity center offset (L mm) from the following equation, using the moment of inertia (J kg·m<sup>2</sup>) and mass (M kg).

 $L = \sqrt{(J \times 10^6 / M)}$ 

Then, designate the following command.

 $\mathsf{PAYLOAD} = \{\mathsf{M}, \mathsf{L}\}$ 

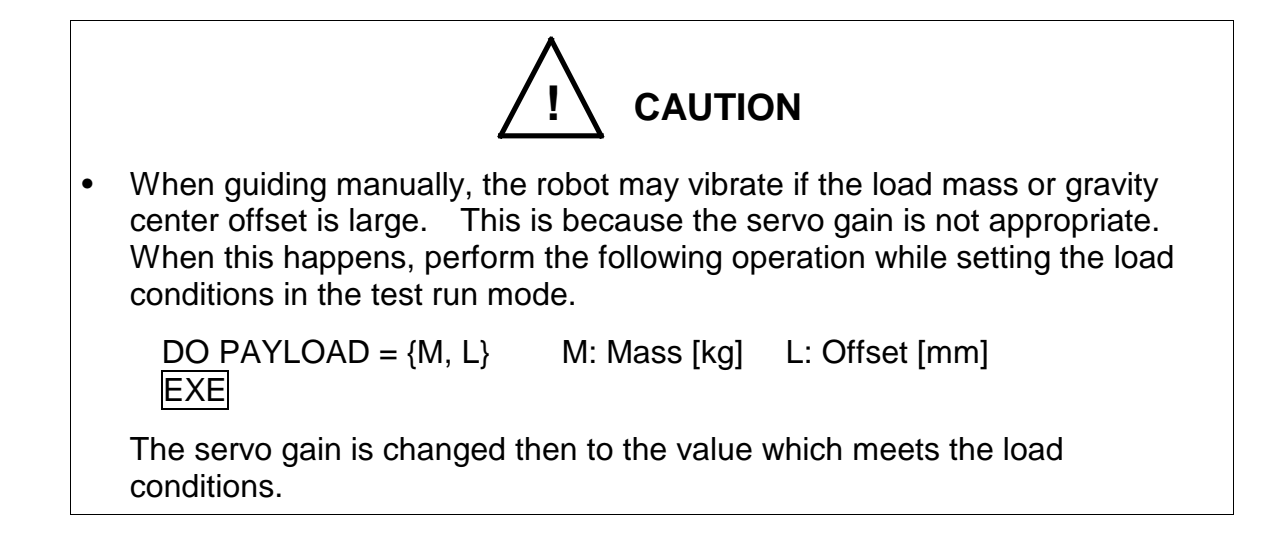

5.3.3 Setting Maximum Speed and Robot Acceleration/Deceleration for Load Conditions

When the PAYLOAD command is used, the maximum speed and acceleration/deceleration of the robot are automatically changed according to the load conditions.

The maximum speed and acceleration/deceleration change with the load mass, as shown in Fig. 5.9.

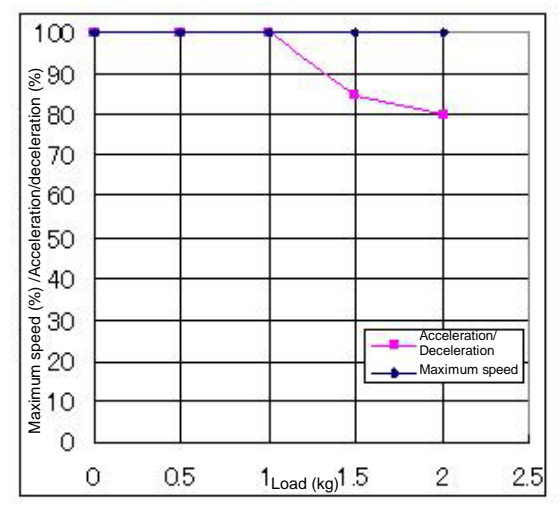

Setting of maximum speed and acceleration/deceleration in relation to load mass (Axis 1)

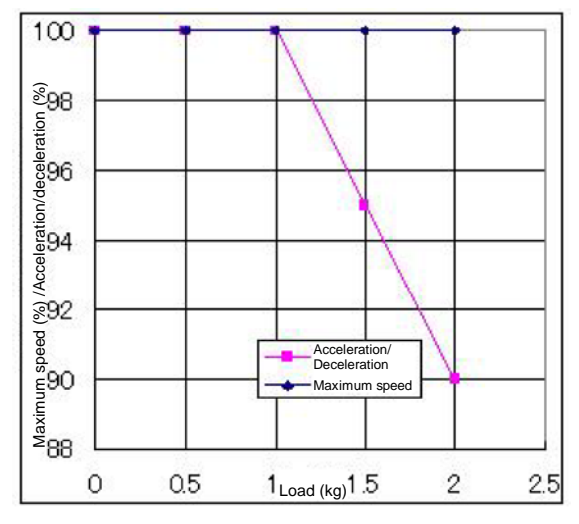

Setting of maximum speed and acceleration/deceleration in relation to load mass (Axis 3)

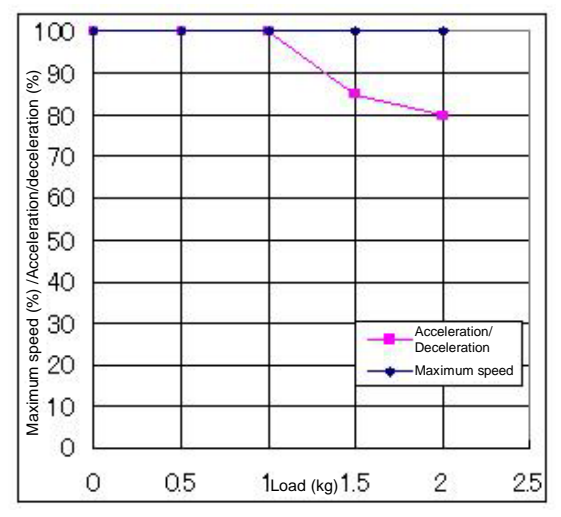

Setting of maximum speed and acceleration/deceleration in relation to load mass (Axis 2)

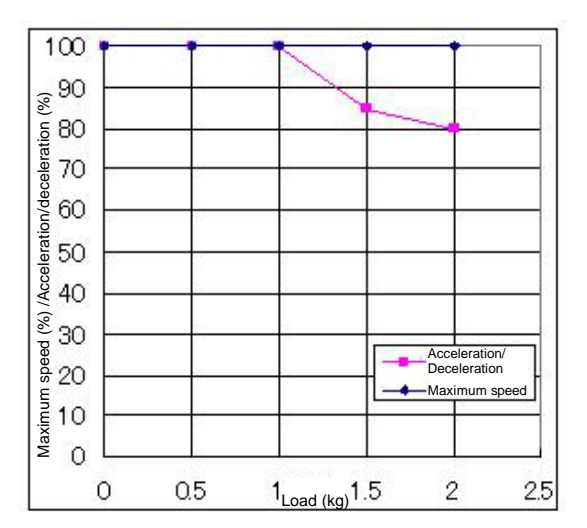

Setting of maximum speed and acceleration/deceleration in relation to load mass (Axis 4)

Fig. 5.9 Setting of maximum speed and acceleration/deceleration in relation to load mass

Additionally, if there is an offset of load gravity center, the maximum speed and acceleration/deceleration change as shown in Fig. 5.10 and Fig. 5.11. For the axis 3, however, no restriction is imposed on the offset.

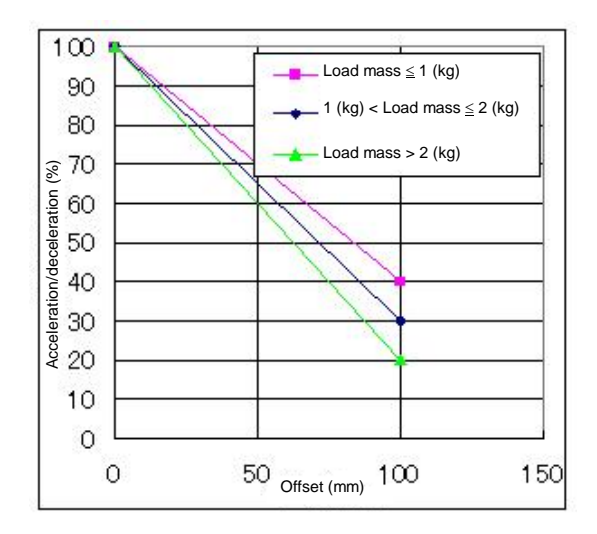

Setting of acceleration/deceleration in relation to offset (Axis 1)

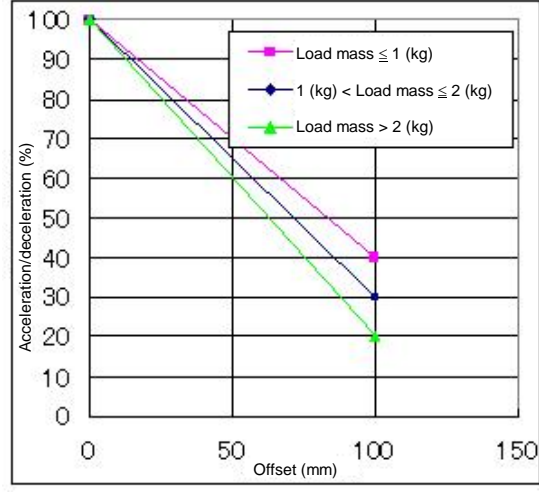

Setting of acceleration/deceleration in relation to offset (Axis 2)

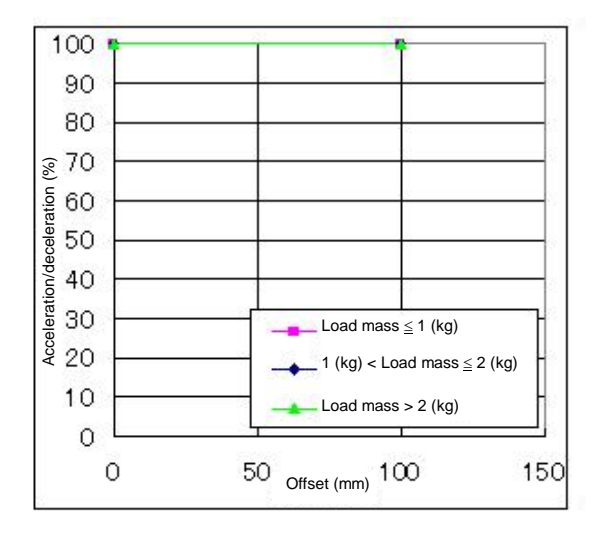

Setting of maximum speed in relation to offset (Axis 1)

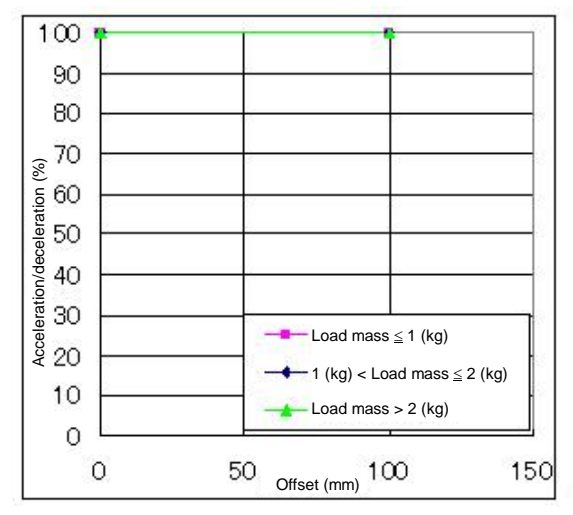

Setting of maximum speed in relation to offset (Axis 2)

Fig. 5.10 Setting of maximum speed and acceleration/deceleration in relation to gravity center offset (Axes 1 and 2)
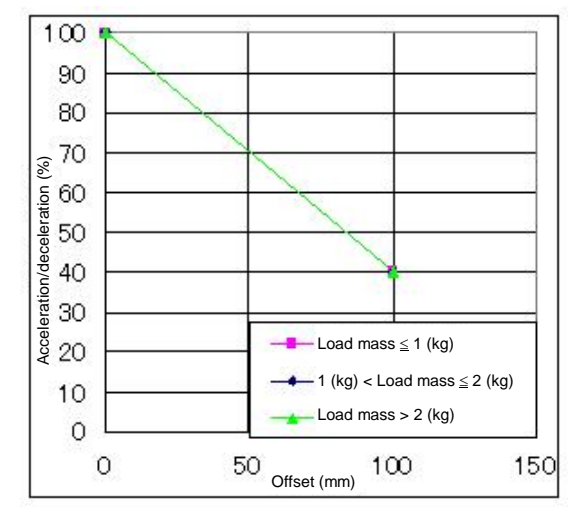

Setting of acceleration/deceleration in relation to offset (Axis 4)

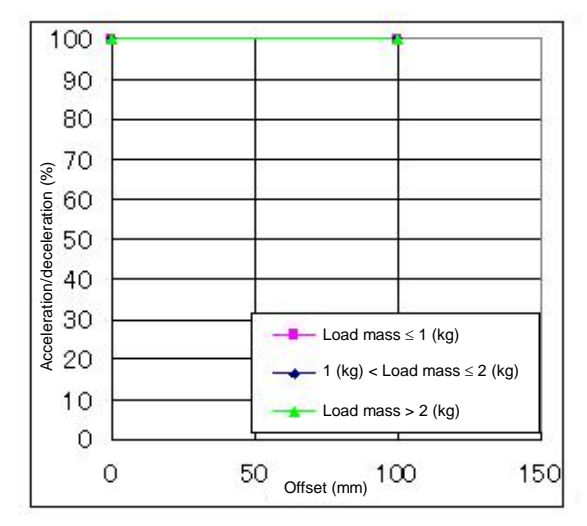

Setting of maximum speed in relation to offset (Axis 4)

Fig. 5.11 Setting of maximum speed and acceleration/deceleration in relation to gravity center offset (Axes 3 and 4)